# Skrócony opis

# Informacje na temat drukarki

## Korzystanie z panelu sterowania drukarki

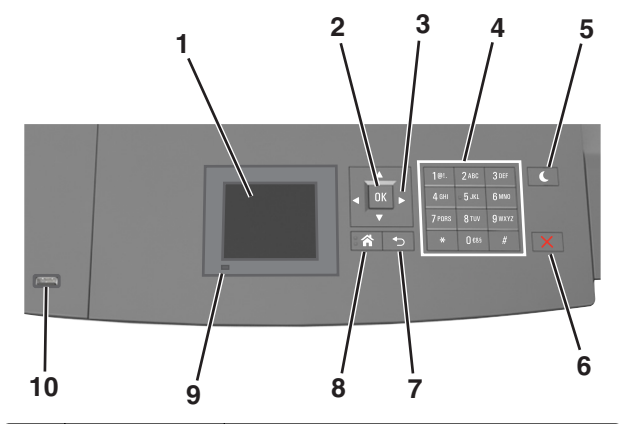

|   | Element               | Działanie                                                                                               |  |
|---|-----------------------|----------------------------------------------------------------------------------------------------|--|
| 1 | Wyświetlacz           | <ul><li>Wyświetlanie informacji o stanie drukarki.</li><li>Konfigurowanie i obsługa drukarki.</li></ul> |  |
| 2 | Wybierz,<br>przycisk  | Wysyłanie zmian wprowadzonych w ustawieniach drukarki.                                                  |  |
| 3 | przyciski<br>strzałek | Przewijanie w górę i w dół lub w lewo i w prawo.                                                        |  |
| 4 | Klawiatura            | Służy do wprowadzania cyfr, liter i symboli.                                                            |  |

|    | Element                     | Działanie                                                                                                    |  |
|----|-----------------------------|----------------------------------------------------------------------------------------------------|--|
| 5  | Przycisk<br>Czuwanie        | Powoduje włączenie trybu czuwania lub hibernacji.                                                                            |  |
|    |                             | Aby spowodować wyjście drukarki z trybu<br>czuwania należy wykonać następujące<br>czynności:                                 |  |
|    |                             | <ul> <li>Naciśnij dowolny przycisk sprzętowy.</li> </ul>                                                                     |  |
|    |                             | <ul> <li>Wyciągnij zasobnik 1 lub załaduj papier do<br/>podajnika do wielu zastosowań.</li> </ul>                            |  |
|    |                             | Otwórz drzwiczki lub pokrywę.                                                                                                |  |
|    |                             | Wyślij zadanie drukowania z komputera.                                                                                       |  |
|    |                             | <ul> <li>Przeprowadź operację resetu po<br/>włączeniu zasilania (POR) za pomocą<br/>głównego włącznika zasilania.</li> </ul> |  |
|    |                             | <ul> <li>Podłącz urządzenie do portu USB<br/>drukarki.</li> </ul>                                                            |  |
| 6  | Przycisk Stop<br>lub Anuluj | Umożliwia przerwanie działania drukarki.                                                                                     |  |
| 7  | Wstecz, przycisk            | Powrót do poprzedniego ekranu.                                                                                               |  |
| 8  | Przycisk Strona<br>główna   | Przejście do ekranu głównego.                                                                                                |  |
| 9  | Kontrolka                   | Sprawdzenie stanu drukarki.                                                                                                  |  |
| 10 | Port USB                    | Umożliwia podłączenie napędu flash do drukarki.                                                                              |  |
|    |                             | <b>Uwaga:</b> Napędy flash obsługuje tylko port<br>USB znajdujący się z przodu urządzenia.                                   |  |

# Opis kolorów przycisku czuwania i kontrolek wskaźnika

Kolory przycisku czuwania i kontrolek wskaźnika na panelu sterowania drukarki informują o określonym stanie drukarki.

#### Kolor kontrolki i odpowiadający mu stan drukarki

| Kontrolka                    | Stan drukarki                                                  |
|------------------------------|----------------------------------------------------------------|
| Wyłączone                    | Drukarka jest wyłączona lub znajduje się w trybie hibernacji.  |
| Migające zielone<br>światło  | Drukarka się nagrzewa, przetwarza dane lub<br>drukuje zadanie. |
| Ciągłe zielone światło       | Drukarka jest włączona, ale bezczynna.                         |
| Migające czerwone<br>światło | Drukarka wymaga interwencji użytkownika.                       |

#### Kolor przycisku czuwania i odpowiadający mu stan drukarki

| Kontrolka przycisku czuwania                                                                         | Stan drukarki                                                       |
|----------------------------------------------------------------------------------------------------|---------------------------------------------------------------------|
| Wyłączone                                                                                            | Drukarka jest wyłączona, bezczynna<br>lub jest w stanie gotowości.  |
| Ciągłe bursztynowe światło                                                                           | Drukarka jest w trybie czuwania.                                    |
| Migający kolor bursztynowy                                                                           | Drukarka przychodzi w tryb hibernacji<br>lub jest z niego wybudzana |
| Migające bursztynowe światło<br>włącza się na 0,1 sekundy i<br>całkowicie wyłącza na 1,9<br>sekundy. | Drukarka znajduje się w trybie<br>hibernacji.                       |

# Ładowanie papieru i nośników specjalnych

### Ustawianie rozmiaru i typu papieru

1 Przy użyciu panelu sterowania drukarki przejdź do opcji:

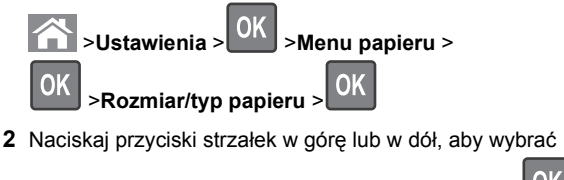

zasobnik lub podajnik, a następnie naciśnij przycisk 🔛

3 Naciskaj przyciski strzałek w górę lub w dół, aby wybrać

rozmiar papieru, a następnie naciśnij przycisk

4 Naciskaj przyciski strzałek w górę lub w dół, aby wybrać typ

papieru, a następnie naciśnij przycisk OK, aby zmienić ustawienia.

# Konfigurowanie ustawień uniwersalnego rozmiaru papieru

Definiowane przez użytkownika ustawienie Uniwersalny rozmiar papieru umożliwia drukowanie na papierze o rozmiarze, który nie jest dostępny w menu drukarki.

#### Uwagi:

- Najmniejszy obsługiwany rozmiar uniwersalny to 70 x 127 mm (2,76 x 5 cali) przy drukowaniu jednostronnym oraz 105 x 148 mm (4,13 x 5,83 cala) przy drukowaniu dwustronnym (dupleks).
- Największy obsługiwany rozmiar uniwersalny to 216 x 356 mm (8,5 x 14 cali) przy drukowaniu jedno- i dwustronnym.

Przy użyciu panelu sterowania drukarki przejdź do opcji:

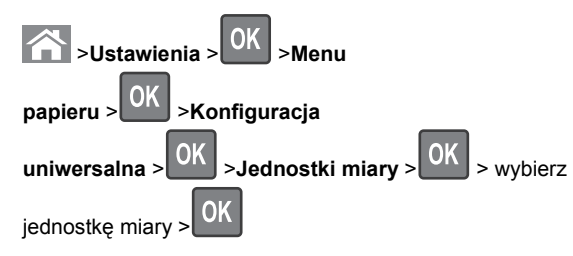

# Ładowanie zasobnika na 250 lub 550 arkuszy

- UWAGA NIEBEZPIECZEŃSTWO USZKODZENIA CIAŁA: Aby zmniejszyć ryzyko niestabilności sprzętu, każdy zasobnik należy ładować oddzielnie. Dopóki nie będą potrzebne, wszystkie pozostałe zasobniki powinny być zamknięte.
- 1 Wyciągnij zasobnik.

#### Uwagi:

- W przypadku ładowania papieru w formacie Folio, Legal lub Oficio unieś lekko zasobnik i wyciągnij go całkowicie.
- Należy unikać wyjmowania zasobników w trakcie drukowania zadania lub gdy na wyświetlaczu widoczny jest komunikat Zajęta. Może to spowodować zacięcie nośnika.

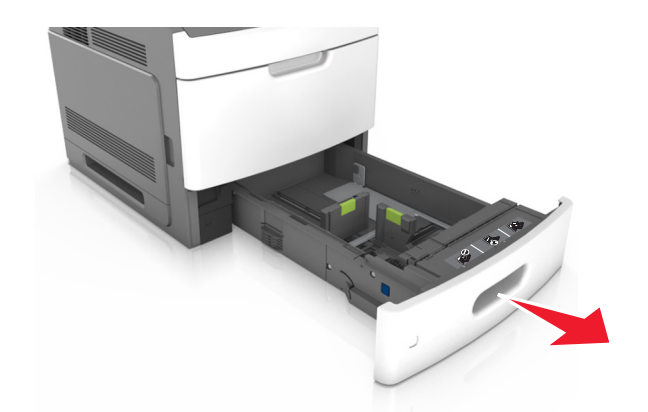

2 Ściśnij i przesuń prowadnicę szerokości do położenia zgodnego z rozmiarem ładowanego papieru, aż *zatrzaśnie się* na swoim miejscu.

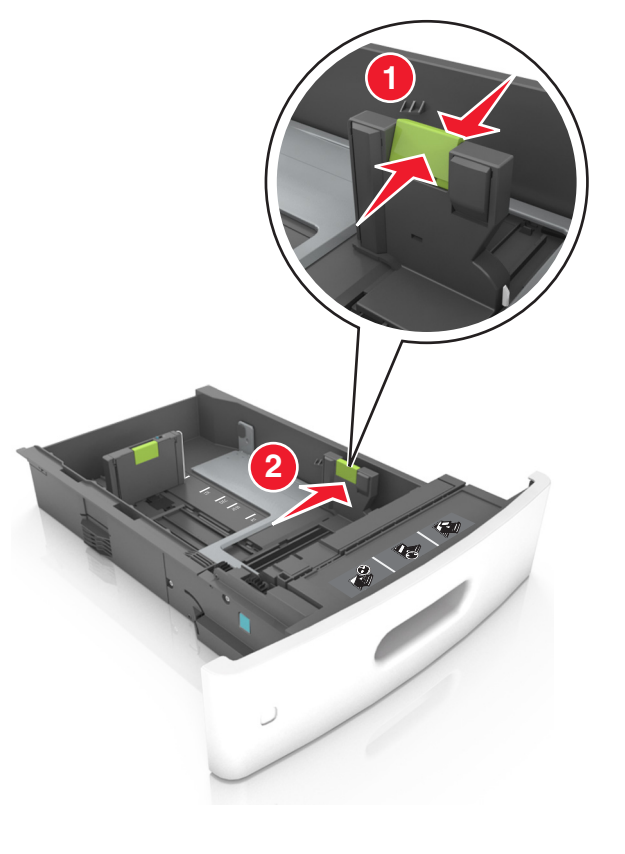

**Uwaga:** Dodatkowo można skorzystać z oznaczników rozmiaru papieru znajdujących się na dnie zasobnika.

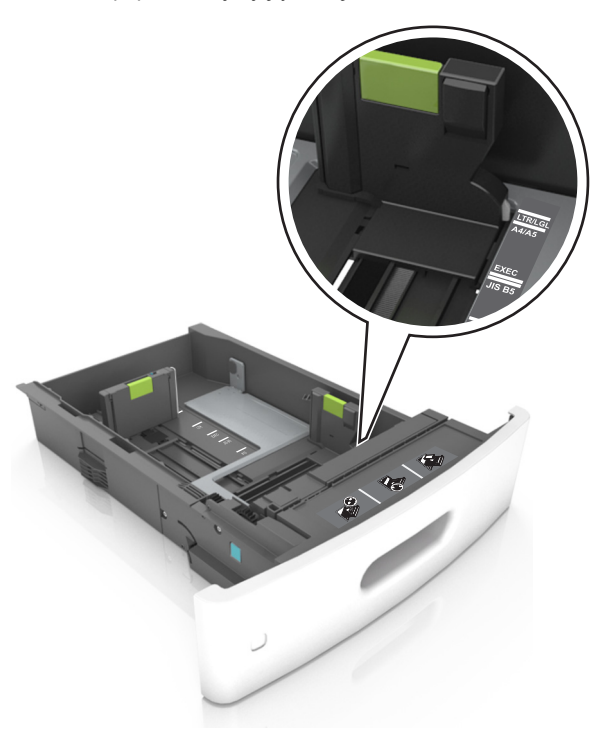

3 Odblokuj prowadnicę długości, ściśnij ją i przesuń do położenia zgodnego z rozmiarem ładowanego papieru.

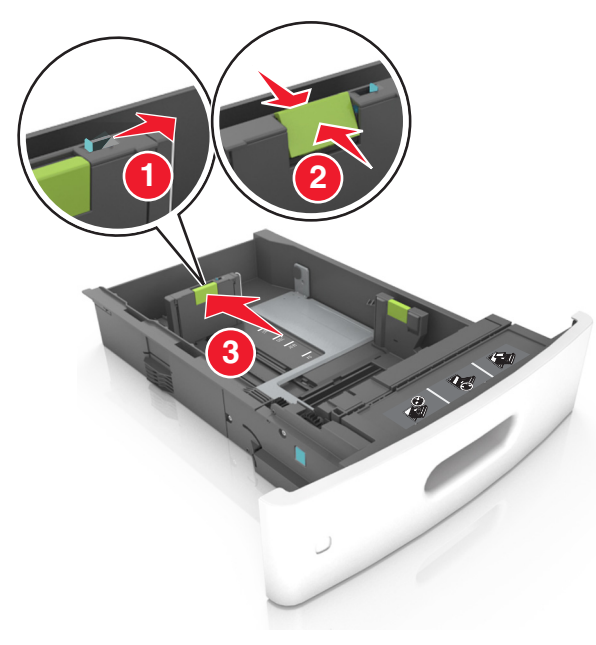

#### Uwagi:

- Zablokuj prowadnicę długości dla wszystkich rozmiarów papieru.
- Dodatkowo można skorzystać z oznaczników rozmiaru papieru znajdujących się na dnie zasobnika.

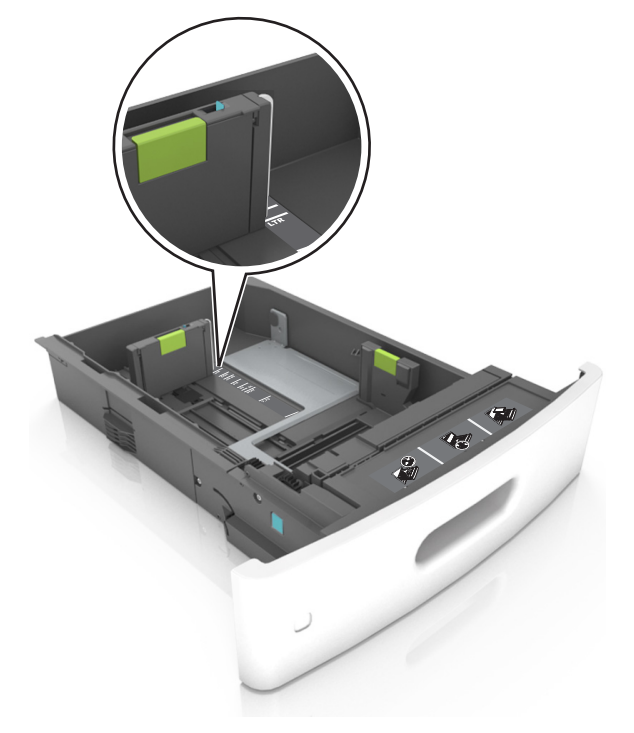

4 Zegnij arkusze w jedną i w drugą stronę, aby je rozdzielić, a następnie przekartkuj stos. Nie składaj ani nie marszcz papieru. Wyrównaj krawędzie stosu, opierając go na płaskiej powierzchni.

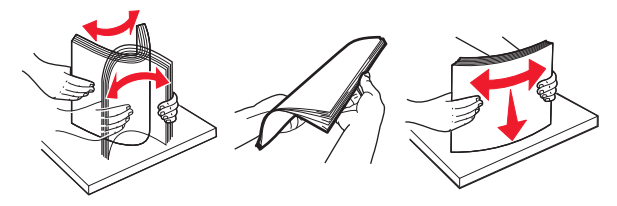

5 Załaduj stos papieru stroną do zadrukowania skierowaną w dół.

**Uwaga:** Upewnij się, że papier jest prawidłowo załadowany

 W zależności od tego, czy jest zainstalowany opcjonalny zszywacz, dostępne są różne sposoby ładowania papieru firmowego.

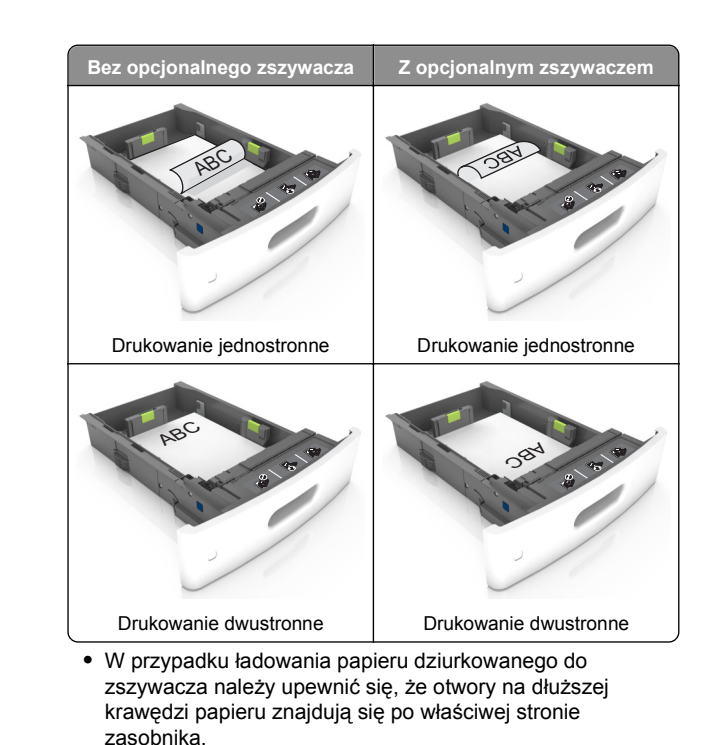

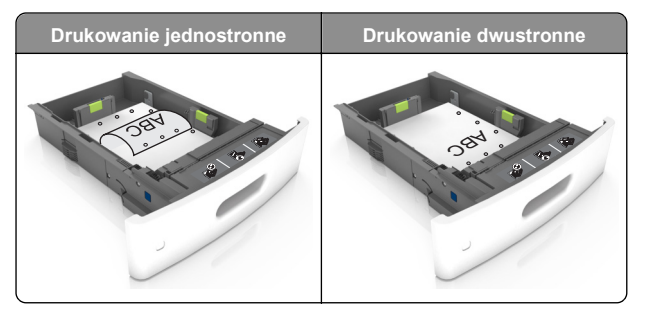

**Uwaga:** Jeśli otwory na dłuższej krawędzi papieru znajdują się po lewej stronie zasobnika, może wystąpić zacięcie. • Nie należy wsuwać papieru do zasobnika. Załaduj papier tak jak przedstawiono na rysunku.

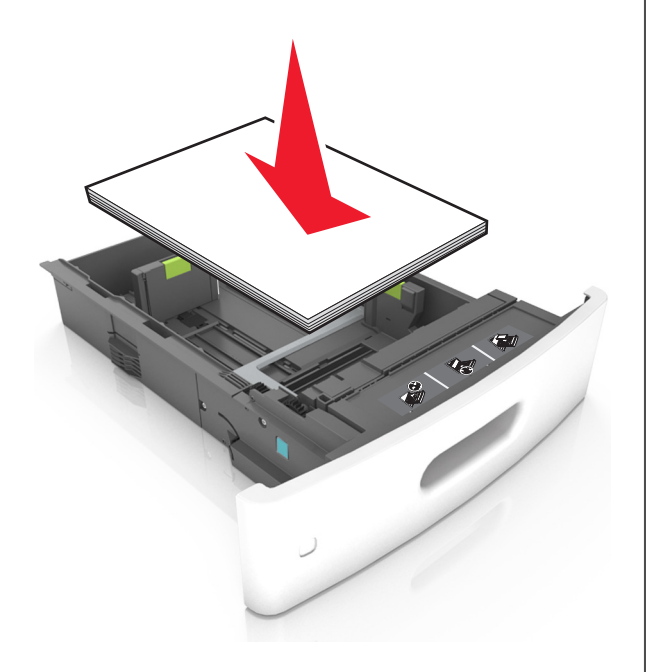

 Wysokość papieru nie może wykraczać poza wskaźnik maksymalnego wypełnienia papierem.

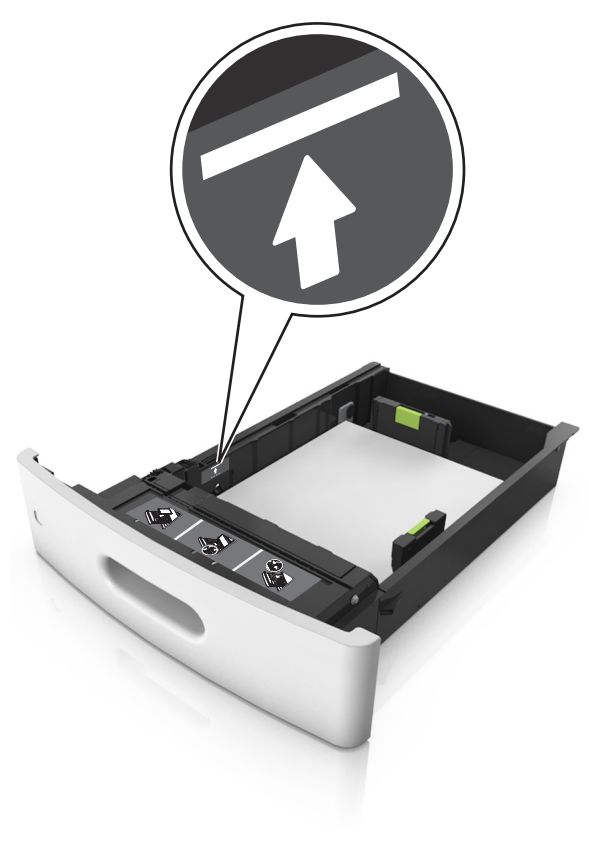

- Ostrzeżenie istnieje możliwość uszkodzenia: Umieszczenie w zasobniku zbyt dużej liczby arkuszy może spowodować zacięcia papieru.
- Korzystając z kart, etykiet lub innych nośników specjalnych, należy upewnić się, że stos papieru nie sięga

do kreskowanej linii – wskaźnika wypełnienia innym rodzajem papieru.

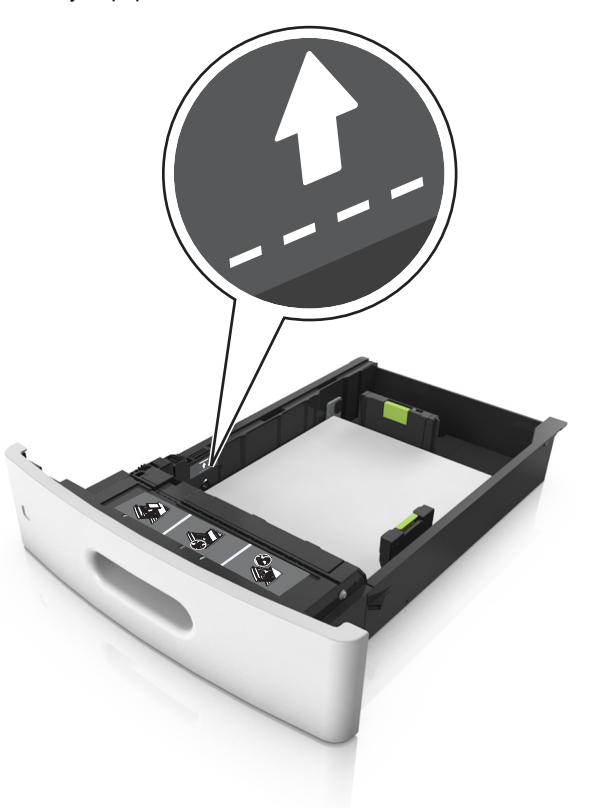

6 W przypadku papieru o rozmiarze niestandardowym lub uniwersalnym ustaw prowadnice papieru tak, aby lekko dotykały boków stosu, a następnie zablokuj prowadnicę długości.

#### 7 Włóż zasobnik.

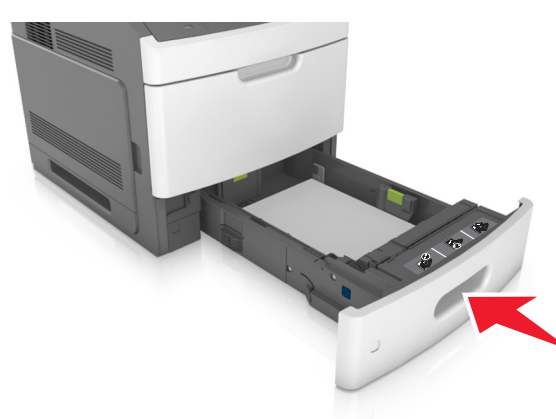

8 W menu Papier w panelu sterowania drukarki ustaw typ i rozmiar papieru odpowiadający papierowi załadowanemu do zasobnika.

**Uwaga:** Ustaw prawidłowy rozmiar i typ papieru, aby zapobiec jego zacięciom i problemom z jakością wydruku.

### Ładowanie zasobnika na 2100 arkuszy

UWAGA — NIEBEZPIECZEŃSTWO USZKODZENIA CIAŁA: Aby zmniejszyć ryzyko niestabilności sprzętu, każdy zasobnik należy ładować oddzielnie. Dopóki nie będą potrzebne, wszystkie pozostałe zasobniki powinny być zamknięte.

1 Wyciągnij zasobnik.

2 Ustaw prowadnice szerokości i długości.

#### Ładowanie papieru o rozmiarze A5

a Pociągnij do góry prowadnicę szerokości, a następnie przesuń ją do położenia odpowiedniego dla rozmiaru A5.

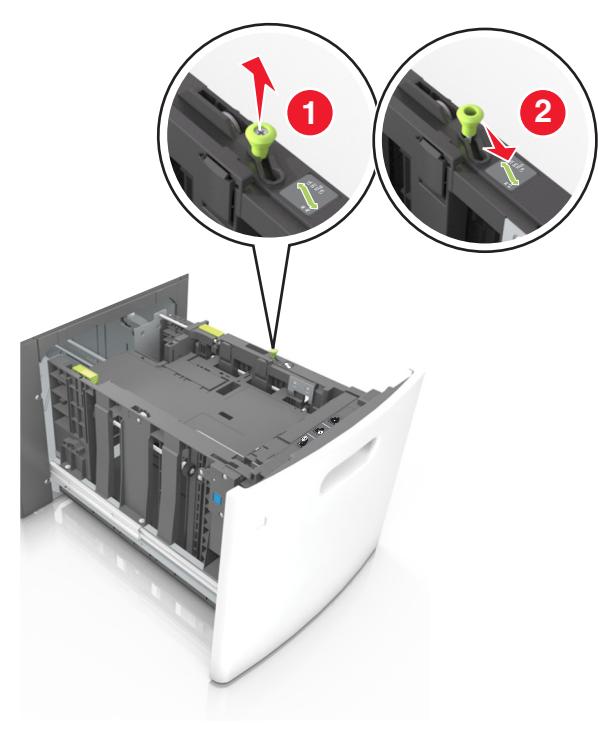

b Ściśnij i przesuń prowadnicę długości w kierunku pozycji odpowiadającej rozmiarowi A5, aż zatrzaśnie się na swoim miejscu.

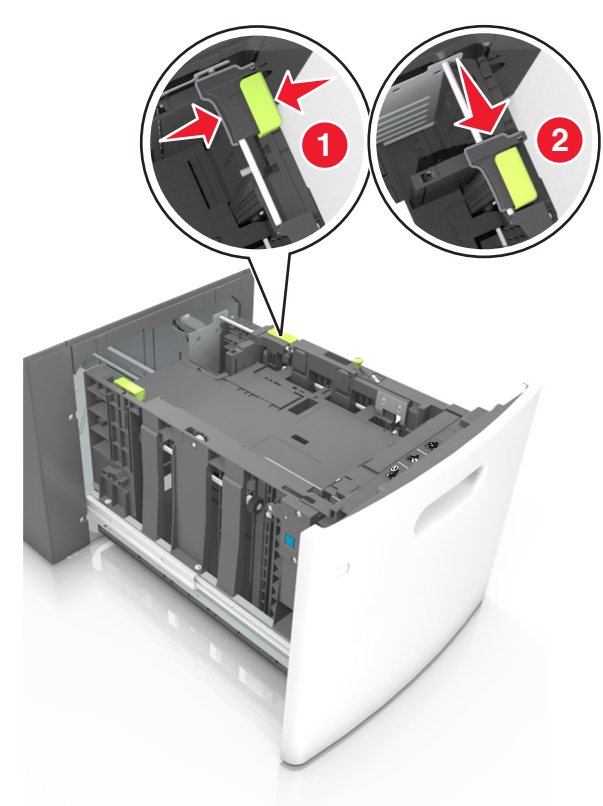

c Wyjmij prowadnicę długości rozmiaru A5 z uchwytu.

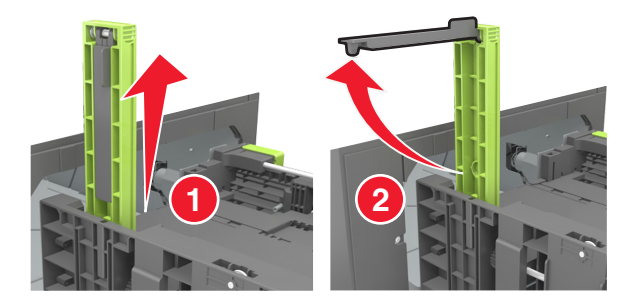

**d** Włóż prowadnicę długości rozmiaru A5 do przeznaczonego dla niej gniazda.

**Uwaga:** Wciśnij prowadnicę długości rozmiaru A5 tak, aby *zatrzasnęła się* na swoim miejscu.

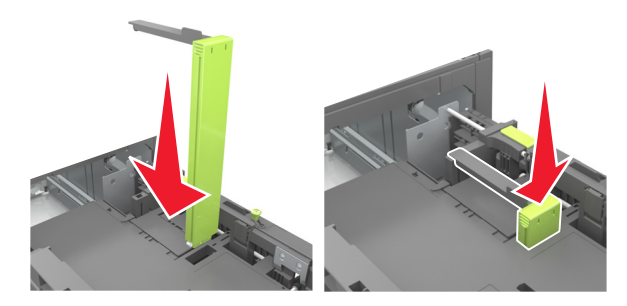

#### Ładowanie papieru w rozmiarze A4, Letter, Legal, Oficio oraz Folio.

a Pociągnij i przesuń prowadnicę szerokości papieru do położenia właściwego dla rozmiaru ładowanego papieru.

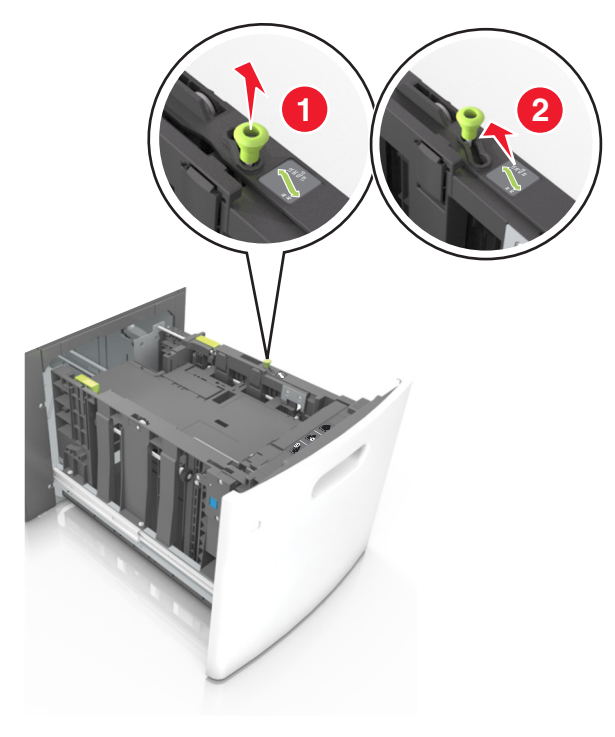

b Jeśli prowadnica długości rozmiaru A5 nadal jest dołączona do prowadnicy długości, wyjmij ją. Jeśli prowadnica długości rozmiaru A5 nie jest dołączona, przejdź do kroku d.

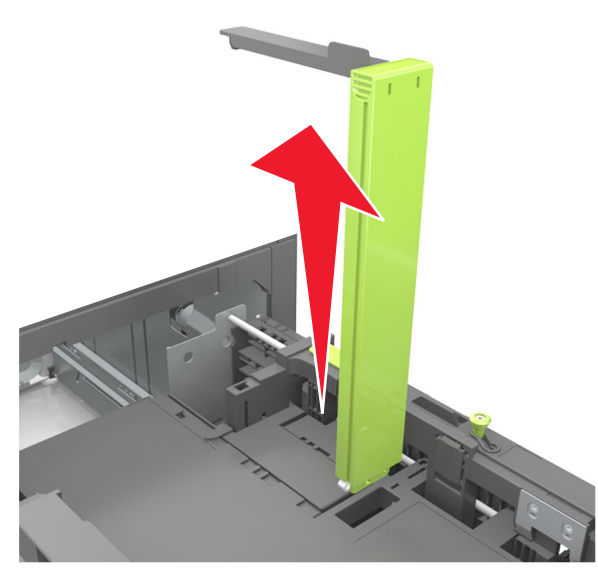

c Umieść prowadnicę długości rozmiaru A5 w jej uchwycie.

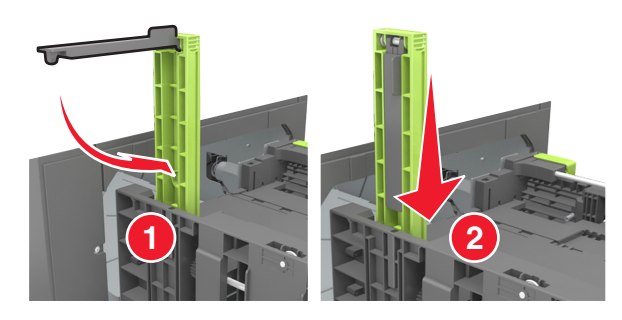

d Ściśnij prowadnicę długości i przesuń ją do położenia zgodnego z rozmiarem ładowanego papieru, aż *zatrzaśnie się* na swoim miejscu.

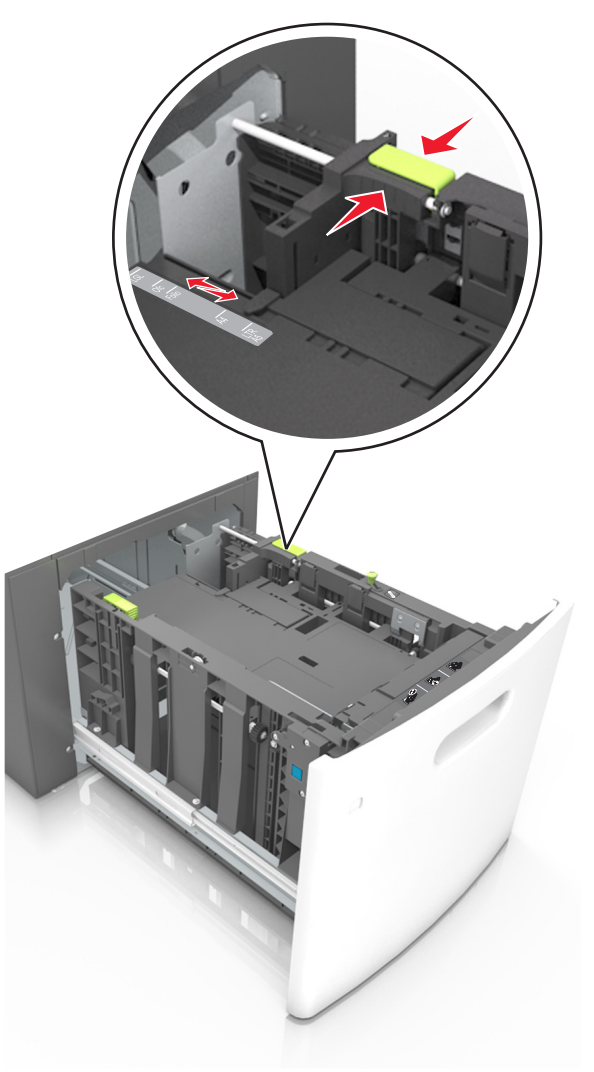

**3** Zegnij i przekartkuj arkusze, aby je rozdzielić, a następnie przekartkuj stos. Nie składaj ani nie marszcz papieru.

Wyrównaj krawędzie stosu, opierając go na płaskiej powierzchni.

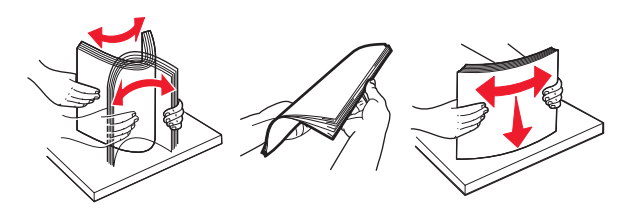

4 Załaduj stos papieru stroną do zadrukowania skierowaną w dół.

Uwaga: Upewnij się, że papier jest prawidłowo załadowany

 W zależności od tego, czy jest zainstalowany opcjonalny zszywacz, dostępne są różne sposoby ładowania papieru firmowego.

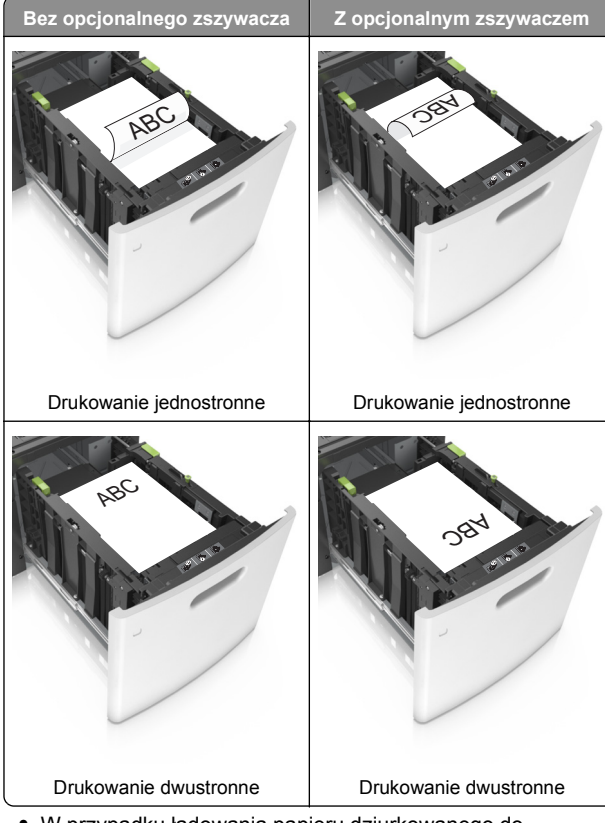

W przypadku ładowania papieru dziurkowanego do zszywacza należy upewnić się, że otwory na dłuższej

krawędzi papieru znajdują się po właściwej stronie zasobnika.

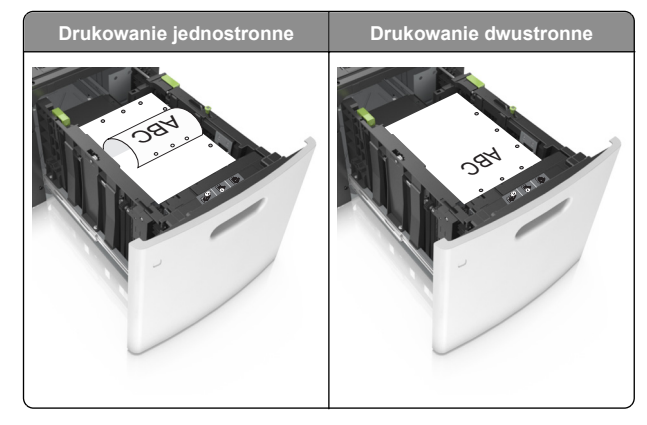

**Uwaga:** Jeśli otwory na dłuższej krawędzi papieru znajdują się po lewej stronie zasobnika, może wystąpić zacięcie.

• Upewnij się, że papier nie wykracza poza wskaźnik maksymalnego wypełnienia papierem.

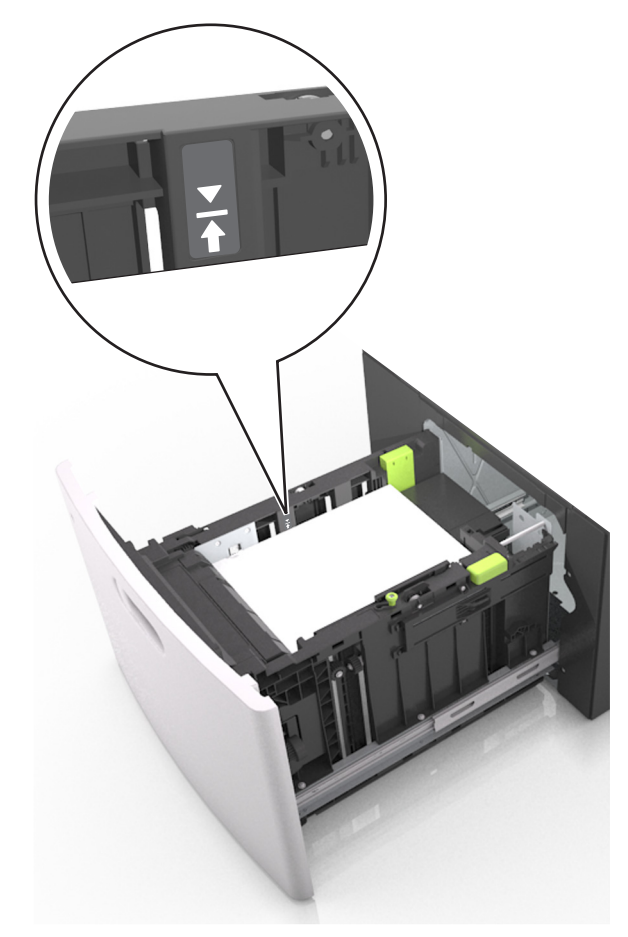

Ostrzeżenie — istnieje możliwość uszkodzenia: Umieszczenie w zasobniku zbyt dużej liczby arkuszy może spowodować zacięcia papieru.

5 Włóż zasobnik.

**Uwaga:** Przyciśnij stos papieru w trakcie wkładania zasobnika.

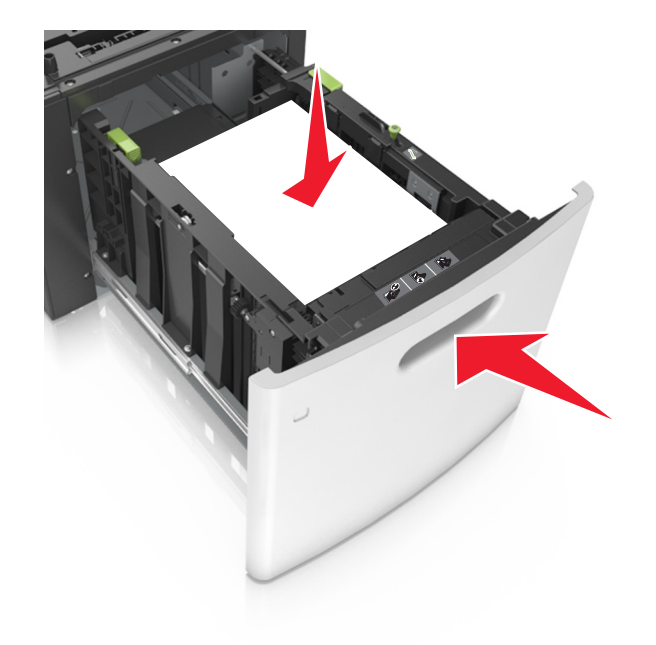

**6** W menu Papier w panelu sterowania drukarki ustaw typ i rozmiar papieru odpowiadający papierowi załadowanemu do zasobnika.

**Uwaga:** Ustaw prawidłowy rozmiar i typ papieru, aby zapobiec jego zacięciom i problemom z jakością wydruku.

# Ładowanie nośników do podajnika uniwersalnego

1 Opuść drzwiczki podajnika uniwersalnego.

**Uwaga:** Nie należy ładować papieru do podajnika uniwersalnego lub zamykać podajnika podczas drukowania zadania.

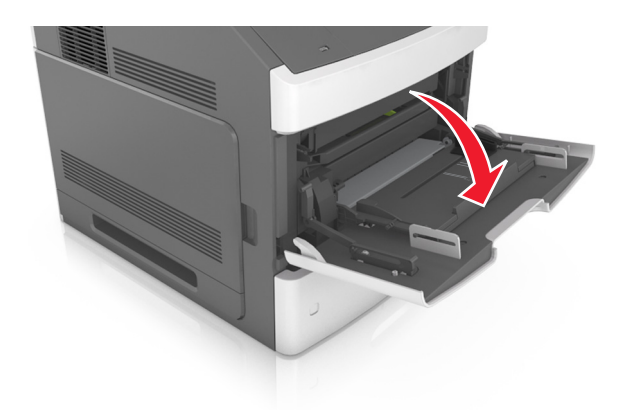

2 Pociągnij przedłużenie podajnika uniwersalnego.

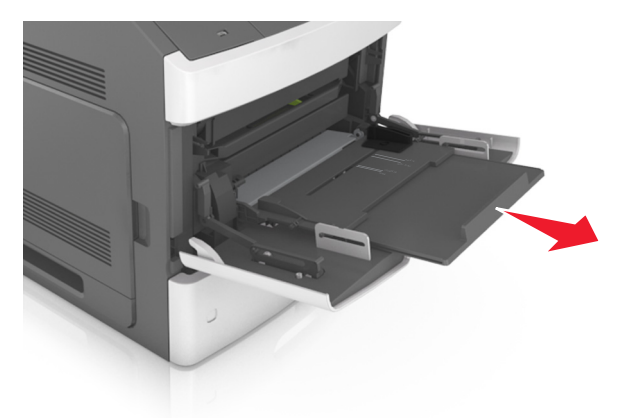

**Uwaga:** Delikatnie wysuń przedłużenie, aby całkowite wysunąć i otworzyć podajnik uniwersalny.

**3** Przesuń prowadnicę szerokości papieru do położenia właściwego dla rozmiaru ładowanego papieru.

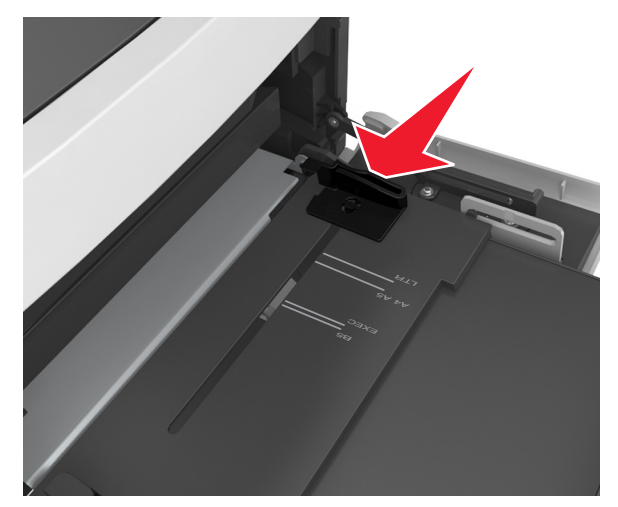

**Uwaga:** Dodatkowo można skorzystać z oznaczników rozmiaru papieru znajdujących się na dnie zasobnika.

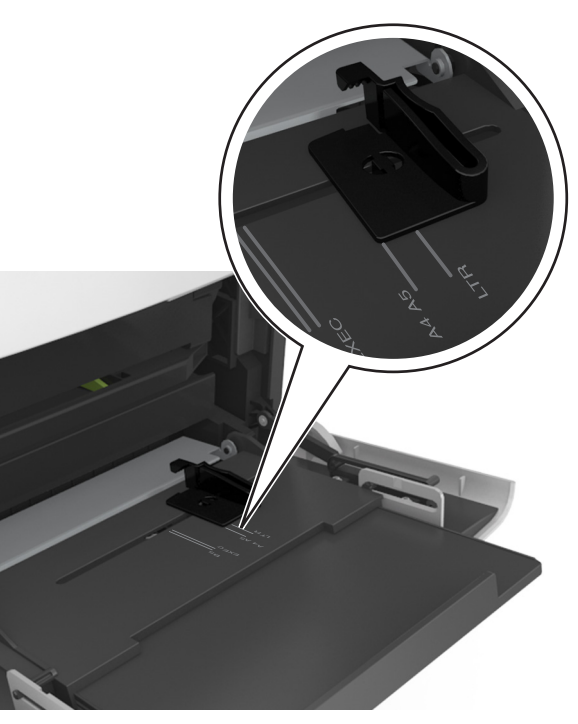

- 4 Przygotuj do załadowania papier lub nośniki specjalne.
  - Zegnij arkusze papieru w jedną i w drugą stronę, aby je rozdzielić, a następnie przekartkuj stos. Nie składaj ani nie marszcz papieru. Wyrównaj krawędzie stosu, opierając go na płaskiej powierzchni.

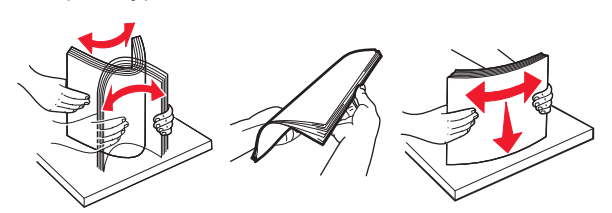

 Złap folie za krawędzie i przekartkuj stos. Wyrównaj krawędzie stosu, opierając go na płaskiej powierzchni.

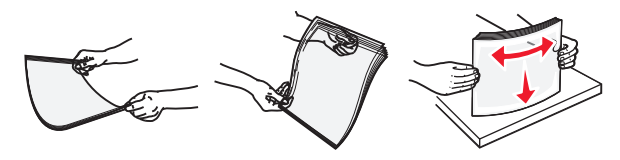

- **Uwaga:** Należy unikać dotykania strony folii przeznaczonej do zadrukowania. oraz uważać, żeby ich nie porysować.
- **5** Załaduj papier lub nośnik specjalny.

**Uwaga:** Wsuń stos delikatnie do środka podajnika uniwersalnego aż do jego zatrzymania.

- Jednorazowo należy ładować papier lub nośniki specjalne tylko jednego rozmiaru i rodzaju.
- Upewnij się, że papier jest ułożony w podajniku uniwersalnym płasko i swobodnie, i że nie jest zawinięty ani pomarszczony.
- W zależności od tego, czy jest zainstalowany opcjonalny zszywacz, dostępne są różne sposoby ładowania papieru firmowego.

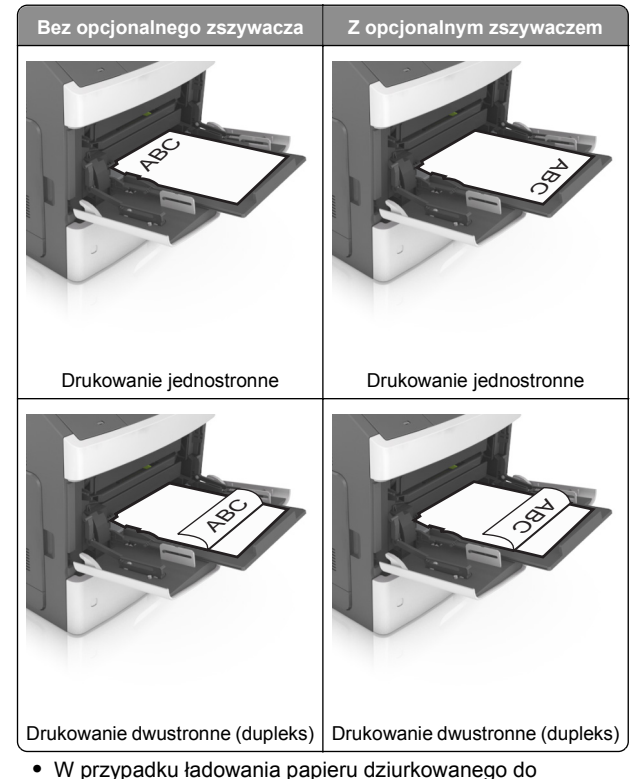

 W przypadku ładowania papieru dziurkowanego do zszywacza należy upewnić się, że otwory na dłuższej krawędzi papieru znajdują się po właściwej stronie zasobnika.

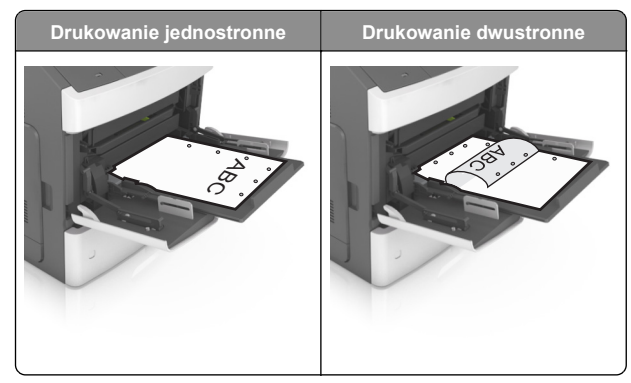

**Uwaga:** Jeśli otwory na dłuższej krawędzi papieru znajdują się po lewej stronie zasobnika, może wystąpić zacięcie.  Wysokość papieru lub nośników specjalnych nie może wykraczać poza wskaźnik maksymalnego wypełnienia papierem.

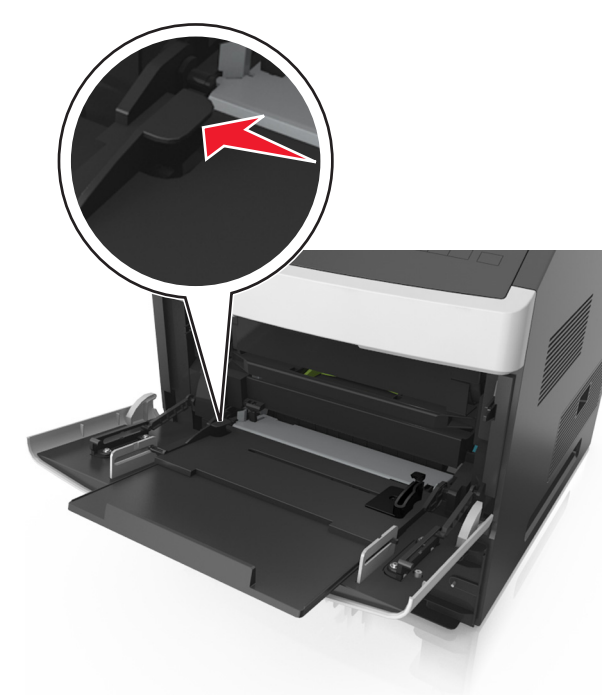

Ostrzeżenie — istnieje możliwość

**uszkodzenia:** Umieszczenie w podajniku zbyt dużej liczby arkuszy może spowodować zacięcia papieru.

- 6 W przypadku papieru o rozmiarze niestandardowym lub uniwersalnym ustaw prowadnice szerokości tak, aby lekko dotykały boków stosu.
- 7 W menu Papier w panelu sterowania drukarki ustaw typ i rozmiar papieru odpowiadający papierowi załadowanemu do zasobnika.

**Uwaga:** Ustaw prawidłowy rozmiar i typ papieru, aby zapobiec jego zacięciom i problemom z jakością wydruku.

### Łączenie i rozłączanie zasobników

Jeśli dla wszystkich zasobników skonfigurowano te same ustawienia rozmiaru i typu papieru, drukarka połączy te zasobniki. Po opróżnieniu jednego połączonego zasobnika papier będzie pobierany z kolejnego. Zalecane jest nadanie poszczególnym rodzajom papieru (np. papierowi firmowemu czy kolorowym papierom zwykłym) odmiennych nazw typu niestandardowego, tak aby zasobniki nie zostały automatycznie połączone.

#### Łączenie i rozłączanie zasobników

1 Uruchom przeglądarkę sieci Web, a następnie w polu adresu wpisz adres IP drukarki.

#### Uwagi:

- Wyświetl adres IP drukarki na panelu sterowania drukarki w sekcji TCP/IP menu Sieć/Porty. Adres IP ma postać czterech liczb oddzielonych kropkami. Na przykład 123.123.123.123.
- W przypadku używania serwera proxy wyłącz go tymczasowo, aby prawidłowo załadować stronę sieci Web.

#### 2 Kliknij opcję Ustawienia >Menu Papier.

- 3 Zmień rozmiar i typ papieru dla łączonych zasobników.
  - Aby połączyć zasobniki, upewnij się, że ich ustawienia rozmiaru i typu papieru są ze sobą zgodne.
  - Aby rozłączyć zasobniki, upewnij się, że ich ustawienia rozmiaru lub typu papieru są ze sobą *niezgodne*.
- 4 Kliknij opcję Submit (Wyślij).

**Uwaga:** Ustawienia rozmiaru i typu papieru można również zmienić przy użyciu panelu sterowania drukarki. Więcej informacji można znaleźć w sekcji "Ustawianie rozmiaru i typu papieru" na stronie 1.

# **Ostrzeżenie — istnieje możliwość uszkodzenia:** Papier załadowany w zasobniku powinien odpowiadać nazwie typu papieru określonego w drukarce. W zależności od określonego typu papieru dobierana jest temperatura nagrzewnicy.

Nieprawidłowa konfiguracja ustawień może doprowadzić do problemów związanych z drukowaniem.

#### Tworzenie niestandardowej nazwy typu papieru

#### Korzystanie z wbudowanego serwera WWW

1 Uruchom przeglądarkę sieci Web, a następnie w polu adresu wpisz adres IP drukarki.

#### Uwagi:

- Wyświetla adres IP drukarki w sekcji TCP/IP (menu Sieć / porty). Adres IP ma postać czterech liczb oddzielonych kropkami. Na przykład 123.123.123.123.
- W przypadku używania serwera proxy wyłącz go tymczasowo, aby prawidłowo załadować stronę sieci Web.
- 2 Kliknij opcje Ustawienia >Menu papieru >Nazwy niestandardowe.
- **3** Wybierz niestandardową nazwę i wpisz nową nazwę niestandardowego typu papieru.
- 4 Kliknij opcję Submit (Wyślij).
- 5 Kliknij Typy niestandardowe, a następnie sprawdź, czy typ papieru jest prawidłowo powiązany z nazwą niestandardową.

#### Korzystanie z panelu sterowania drukarki

1 Przy użyciu panelu sterowania drukarki przejdź do opcji:

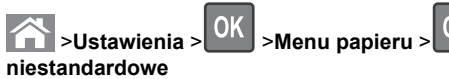

- 2 Wybierz niestandardową nazwę i wpisz nową nazwę niestandardowego typu papieru.
- 3 Naciśnij przycisk
- **4** Naciśnij **Typy niestandardowe**, a następnie sprawdź, czy typ papieru jest prawidłowo powiązany z nazwą niestandardową.

# Przypisywanie nazwy niestandardowemu typowi papieru

#### Korzystanie z wbudowanego serwera WWW

1 Uruchom przeglądarkę sieci Web, a następnie w polu adresu wpisz adres IP drukarki.

#### Uwagi:

- Wyświetl adres IP drukarki w sekcji TCP/IP w menu Sieć/Porty. Adres IP ma postać czterech liczb oddzielonych kropkami. Na przykład 123.123.123.123.
- W przypadku używania serwera proxy wyłącz go tymczasowo, aby prawidłowo załadować stronę sieci Web.
- 2 Kliknij opcje Ustawienia >Menu Papier >Nazwy niestandardowe.
- 3 Wpisz nazwę typu papieru, a następnie kliknij przycisk Wyślij.
- 4 Wybierz typ niestandardowy, a następnie sprawdź, czy typ papieru jest prawidłowo powiązany z nazwą niestandardową.

**Uwaga:** Domyślnym typem papieru dla wszystkich nazw niestandardowych zdefiniowanych przez użytkownika jest typ Zwykły papier.

#### Korzystanie z panelu sterowania drukarki

1 Przy użyciu panelu sterowania drukarki przejdź do opcji:

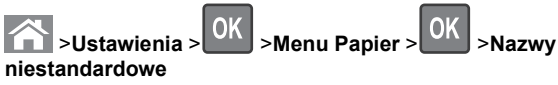

2 Wpisz nazwę typu papieru, a następnie naciśnij przycisk

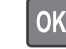

>Nazwv

# Przypisywanie nazwy niestandardowemu typowi papieru

#### Korzystanie z wbudowanego serwera WWW

1 Uruchom przeglądarkę sieci Web, a następnie w polu adresu wpisz adres IP drukarki.

#### Uwagi:

- Wyświetla adres IP drukarki w sekcji TCP/IP (menu Sieć / porty). Adres IP ma postać czterech liczb oddzielonych kropkami. Na przykład 123.123.123.123.
- W przypadku używania serwera proxy wyłącz go tymczasowo, aby prawidłowo załadować stronę sieci Web.
- 2 Kliknij opcje Ustawienia >Menu papieru >Typy niestandardowe.

3 Wybierz nazwę niestandardowego typu papieru i wybierz typ papieru

**Uwaga:** Domyślnym typem papieru dla wszystkich nazw niestandardowych zdefiniowanych przez użytkownika jest typ Zwykły papier.

4 Kliknij opcje Submit (Wyślij).

#### Korzystanie z panelu sterowania drukarki

1 Przy użyciu panelu sterowania drukarki przeidź do opcii:

OK >Ustawienia > OK >Menu papieru > >Typy niestandardowe

2 Wybierz nazwę niestandardowego typu papieru i wybierz typ papieru

**Uwaga:** Domyślnym typem papieru dla wszystkich nazw niestandardowych zdefiniowanych przez użytkownika jest typ Zwykły papier.

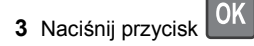

# Drukowanie

### Drukowanie dokumentu

- 1 Z menu Papier w panelu sterowania drukarki wybierz ustawienia typu i rozmiaru papieru odpowiadające papierowi załadowanemu do zasobnika.
- 2 Wysyłanie zadania drukowania:

#### W systemie Windows

- a Gdy dokument jest otwarty, kliknij opcje Plik >Drukuj.
- **b** Kliknij opcje Właściwości, Preferencje, Opcje lub Ustawienia.
- c W razie konieczności dostosuj ustawienia.
- d Kliknij przyciski OK >Drukuj.

#### Użytkownicy komputerów Macintosh

- a Dostosui odpowiednio ustawienia w oknie dialogowym Ustawienia strony:
  - 1 Gdy dokument jest otwarty, wybierz polecenia Plik >Ustawienia strony.

- 2 Wybierz rozmiar papieru lub utwórz rozmiar niestandardowy zgodny z załadowanym papierem.
- 3 Kliknii przycisk OK.
- **b** Dostosuj ustawienia w oknie dialogowym Drukowanie:
  - 1 Gdy dokument jest otwarty, kliknij opcje Plik >Drukuj. W razie konieczności kliknij trójkąt ujawniania, aby zobaczyć wiecej opcji.
  - 2 W razie potrzeby dostosuj ustawienia w oknie dialogowym Drukowanie i w menu podrecznych.

**Uwaga:** Aby drukować na papierze określonego typu, dostosuj ustawienia typu papieru, by odpowiadały załadowanemu papierowi, lub wybierz właściwy zasobnik bądź podajnik.

3 Kliknij przycisk Drukuj.

### Regulowanie intensywności tonera

#### Korzystanie z wbudowanego serwera WWW

1 Otwórz przeglądarkę sieci Web, a następnie w polu adresu wpisz adres IP drukarki.

#### Uwagi:

OK

- Wyświetla adres IP drukarki w sekcii TCP/IP (menu Sieć / porty). Adres IP ma postać czterech liczb oddzielonych kropkami. Na przykład 123.123.123.123.
- W przypadku używania serwera proxy wyłącz go tymczasowo, aby prawidłowo załadować stronę sieci Web.
- 2 Kliknij opcje Ustawienia >Ustawienia drukowania >Menu jakości >Intensywność toneru.
- **3** Dostosuj intensywność tonera, a następnie kliknij przycisk Wyślij.

#### Korzystanie z panelu sterowania drukarki

1 Przy użyciu panelu sterowania drukarki przejdź do opcji:

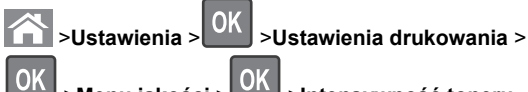

# >Menu jakości > OK >Intensywność toneru

2 Dostosuj intensywność tonera, a następnie naciśnij przycisk

# Obsługiwane napędy flash i typy plików

#### Uwagi:

- · Napędy flash high-speed USB muszą obsługiwać standard full-speed. Urządzenia USB o niskiej szybkości nie są obsługiwane.
- Dyski flash USB muszą obsługiwać system plików FAT (File Allocation Table). Urządzenia sformatowane w systemie plików NTFS (New Technology File System) lub innym systemie plików nie sa obsługiwane.

| Zalecane pamięci flash USB                                                                                                    | Typ pliku                                                                                                    |
|----------------------------------------------------------------------------------------------------|----------------------------------------------------------------------------------------------------|
| Przetestowano i zatwierdzono do użytku z tą drukarką<br>viele modeli napędów flash. Więcej informacji na ten<br>emat można uzyskać w miejscu zakupu drukarki. | Dokumenty:<br>pdf<br>xps<br>Obrazy:<br>dcx<br>gif<br>jpeg lub .jpg<br>bmp<br>pcx<br>tiff lub .tif<br>png<br>fls |
|                                                                                                    |                                                                                                    |

# Drukowanie z napędu flash

#### Uwagi:

- Przed wydrukowaniem zaszyfrowanego pliku w formacie PDF na panelu sterowania drukarki pojawi się monit o wprowadzenie hasła do pliku.
- Nie można drukować plików, do drukowania których nie posiada się uprawnień.
- 1 Włóż napęd flash do portu USB.

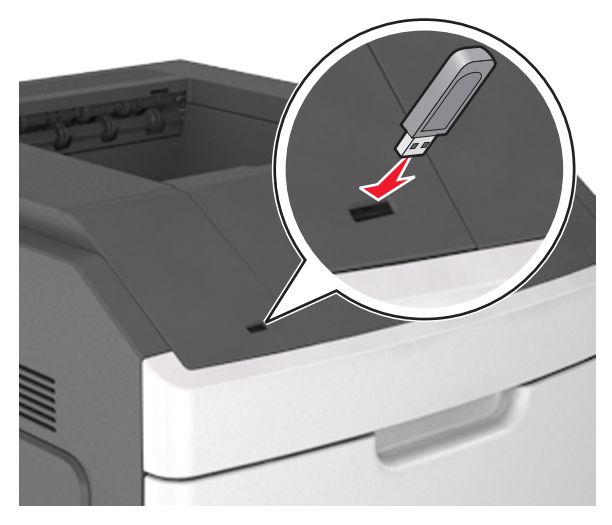

#### Uwagi:

- Jeśli zainstalowano napęd flash, jego ikona jest wyświetlana na panelu sterowania drukarki oraz na ikonie zadań wstrzymanych.
- Jeśli napęd flash zostanie włożony w momencie, gdy drukarka wymaga interwencji użytkownika, na przykład gdy wystąpi zacięcie papieru, drukarka zignoruje napęd flash.
- W przypadku włożenia napędu w chwili, gdy drukarka przetwarza inne zadania drukowania, wyświetlany jest komunikat Drukarka zajęta. Po zakończeniu przetwarzania tych zadań drukowania konieczne może być przejrzenie listy wstrzymanych zadań w celu wydrukowania dokumentów z napędu flash.

#### Ostrzeżenie — istnieje możliwość

**uszkodzenia:** Podczas drukowania, odczytu z karty pamięci oraz zapisu na niej nie należy dotykać drukarki ani napędu flash w pokazanych obszarach. Może to spowodować utratę danych.

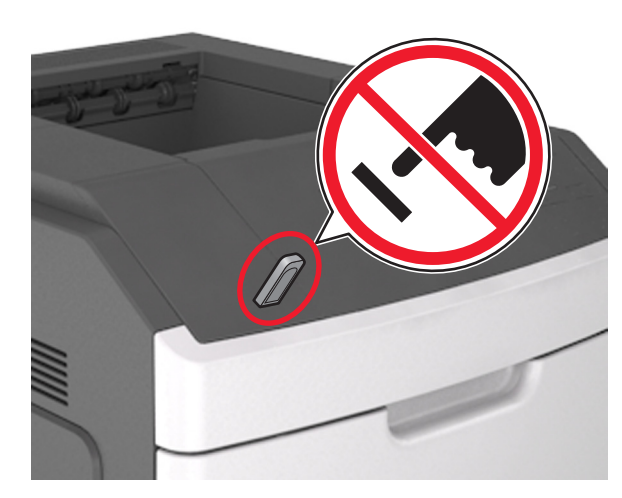

- 2 Na panelu sterowania drukarki wybierz dokument, który chcesz wydrukować.
- 3 Naciskając przycisk strzałki w lewo lub w prawo, określ liczbę

kopii do drukowania, a następnie naciśnij przycisk Uwagi:

- Nie wyjmuj napędu flash z portu USB do momentu zakończenia drukowania dokumentu.
- Jeśli po wyjściu z początkowego ekranu USB pozostawisz napęd flash w drukarce, możesz nadal drukować pliki z napędu flash za pomocą opcji Zadania wstrzymane na panelu sterowania drukarki.

### Anulowanie zadania drukowania

Anulowanie zadania drukowania z panelu sterowania drukarki

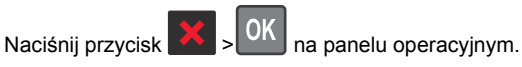

Anulowanie zadania drukowania przy użyciu komputera

#### Dla użytkowników systemu Windows

1 Otwórz folder drukarek.

#### W systemie Windows 8

W panelu wyszukiwania wpisz **uruchom** i przejdź kolejno do:

listy aplikacji >Uruchom > wpisz polecenie control printers >OK

#### W systemie Windows 7 lub starszym

- a Kliknij przycisk 🥙 lub przycisk Start i wybierz polecenie Uruchom.
- **b** W oknie dialogowym Rozpocznij wyszukiwanie lub Uruchamianie wpisz polecenie **control printers**.
- c Naciśnij klawisz Enter lub kliknij przycisk OK.
- 2 Kliknij dwukrotnie ikonę drukarki.
- 3 Wybierz zadanie drukowania przeznaczone do anulowania.
- 4 Kliknij przycisk Usuń.

#### Dla użytkowników komputerów Macintosh

- 1 Z menu Apple przejdź do jednej z następujących opcji:
  - Preferencje systemu >Drukowanie i skanowanie > wybierz drukarkę >Otwórz kolejkę wydruku
  - Preferencje systemu >Drukuj i faksuj > wybierz drukarkę >Otwórz kolejkę wydruku
- 2 W oknie drukarki wybierz zadanie, które ma zostać anulowane, i usuń je.

# Usuwanie zacięć

Większości zacięć można zapobiec poprzez staranny wybór papieru i nośników specjalnych oraz ich prawidłowe załadowanie. Więcej informacji można znaleźć w sekcji "Zapobieganie zacięciom" na stronie 12. W przypadku zacięcia się nośnika należy wykonać czynności opisane w tym rozdziale.

**Uwaga:** Funkcja Zacięcia — ponów jest domyślnie ustawiona na wartość Automatycznie. Strony, które uległy zacięciu, są ponownie drukowane, chyba że pamięć wymagana do przetworzenia tych stron jest potrzebna do realizacji innych zadań.

### Zapobieganie zacięciom

#### Prawidłowo załaduj papier

• Należy się upewnić, że papier w zasobniku leży płasko.

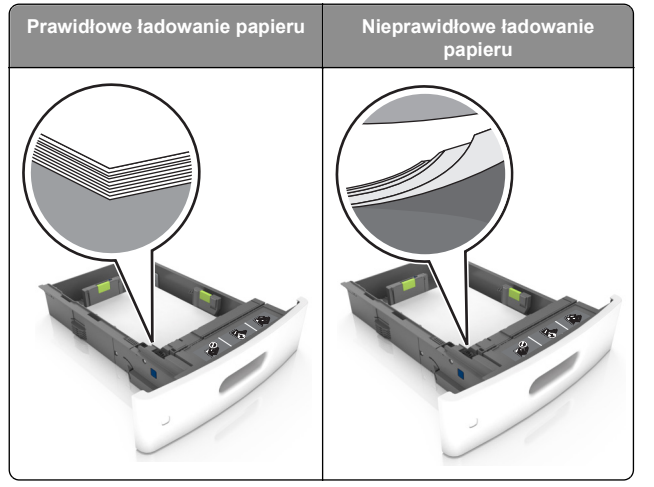

- Nie należy wyjmować zasobnika w trakcie drukowania.
- Nie należy załadowywać zasobnika w trakcie drukowania. Należy go załadować przed drukowaniem albo poczekać na monit o załadowanie go.
- Nie należy ładować zbyt dużej ilości papieru naraz. Upewnij się, że wysokość stosu nie wykracza poza wskaźnik maksymalnego wypełnienia papierem.

• Nie należy wsuwać papieru do zasobnika. Załaduj papier tak jak przedstawiono na rysunku.

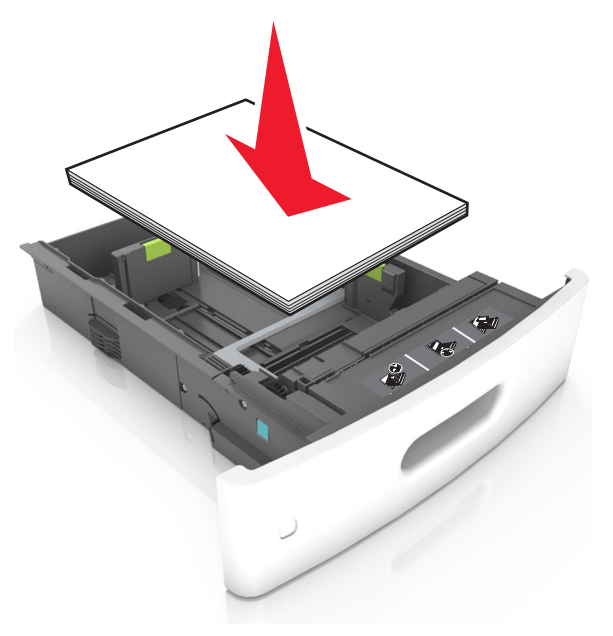

- Należy się upewnić, że prowadnice w zasobniku lub podajniku uniwersalnym są ustawione prawidłowo i nie dociskają mocno papieru.
- Po załadowaniu papieru zasobnik należy mocno dopchnąć do drukarki.
- W przypadku ładowania papieru dziurkowanego do zszywacza należy upewnić się, że otwory na dłuższej krawędzi papieru znajdują się po właściwej stronie zasobnika. Więcej informacji można znaleźć w sekcji "Ładowanie papieru i nośników specjalnych" w *Podręczniku użytkownika*.

#### Zezwalanie na wprowadzanie papieru do odpowiednich przegród odbiornika opcjonalnego

 W przypadku używania papieru A4, Folio lub Legal ustaw przedłużenie odbiornika tak, aby papier mógł zostać prawidłowo włożony do odbiornika.

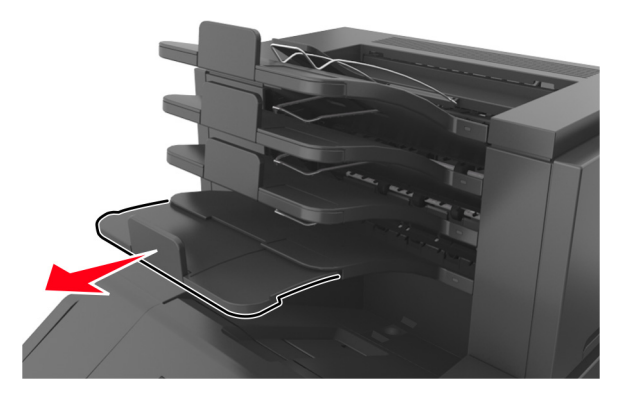

Uwagi:

- Jeśli przedłużenie odbiornika jest krótsze niż papier, na którym drukujesz, będą występować zacięcia papieru w odbiorniku przegrodowym. Na przykład jeśli drukujesz na papierze o rozmiarze legal, a przedłużenie odbiornika zostało ustawione na rozmiar letter, wystąpi zacięcie papieru.
- Jeśli przedłużenie odbiornika jest dłuższe niż papier, na którym drukujesz, jego krawędzie będą nierówne, a stos niewłaściwie ułożony. Na przykład jeśli drukujesz na papierze o rozmiarze letter, a przedłużenie odbiornika zostało ustawione na rozmiar legal, stos papieru będzie układany nieprawidłowo.

 Aby zwrócić papier do odbiornika przegrodowego, włóż papier poniżej dźwigni odbiornika, a następnie pchnij papier do końca.

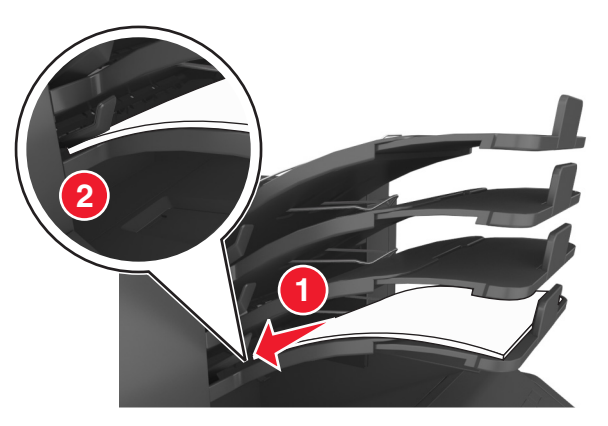

**Uwaga:** Jeśli papier nie zostanie umieszczony poniżej dźwigni odbiornika, wystąpi zacięcie z powodu przepełnienia odbiornika.

#### Korzystaj z zalecanego rodzaju papieru

- Należy stosować wyłącznie zalecany papier i nośniki specjalne.
- Nie należy ładować pomarszczonego, pogniecionego, wilgotnego, zagiętego ani pozwijanego papieru.
- Zegnij arkusze w jedną i w drugą stronę, aby je rozdzielić, a następnie przekartkuj stos. Nie składaj ani nie marszcz papieru. Wyrównaj krawędzie stosu, opierając go na płaskiej powierzchni.

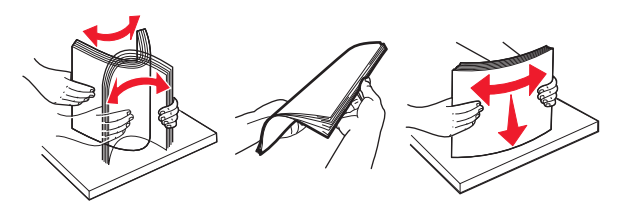

- Nie należy używać papieru wyciętego lub przyciętego ręcznie.
- Nie należy jednocześnie umieszczać papieru o różnych rozmiarach, różnej gramaturze ani różnego typu w tym samym zasobniku.
- Upewnij się, że rozmiar i typ papieru są ustawione prawidłowo w komputerze lub na panelu sterowania drukarki.
- Papier należy przechowywać zgodnie z zaleceniami producenta.

# Znaczenie komunikatów o zacięciu i oznaczeń miejsca ich wystąpienia

W przypadku zacięcia na wyświetlaczu drukarki pojawia się komunikat z informacją o miejscu zacięcia oraz informacjami umożliwiającymi jego usunięcie. Otwórz drzwiczki, pokrywy i zasobniki wskazane na wyświetlaczu, aby usunąć zacięcie.

#### Uwagi:

- Jeśli opcja Pomoc przy zacięciu jest włączona, na wyświetlaczu pojawi się komunikat Odrzucanie stron, a po usunięciu zaciętego arkusza drukarka umieści puste wydruki lub strony częściowo zadrukowane w standardowym odbiorniku. Sprawdź, czy na wydruku znajdują się puste strony.
- Jeśli opcja Pomoc przy zacięciu ma wartość Włącz lub Auto, drukarka ponownie wydrukuje zacięte strony. Ustawienie Auto powoduje jednak ponowne wydrukowanie zaciętych stron, gdy jest dostępna odpowiednia ilość pamięci drukarki.

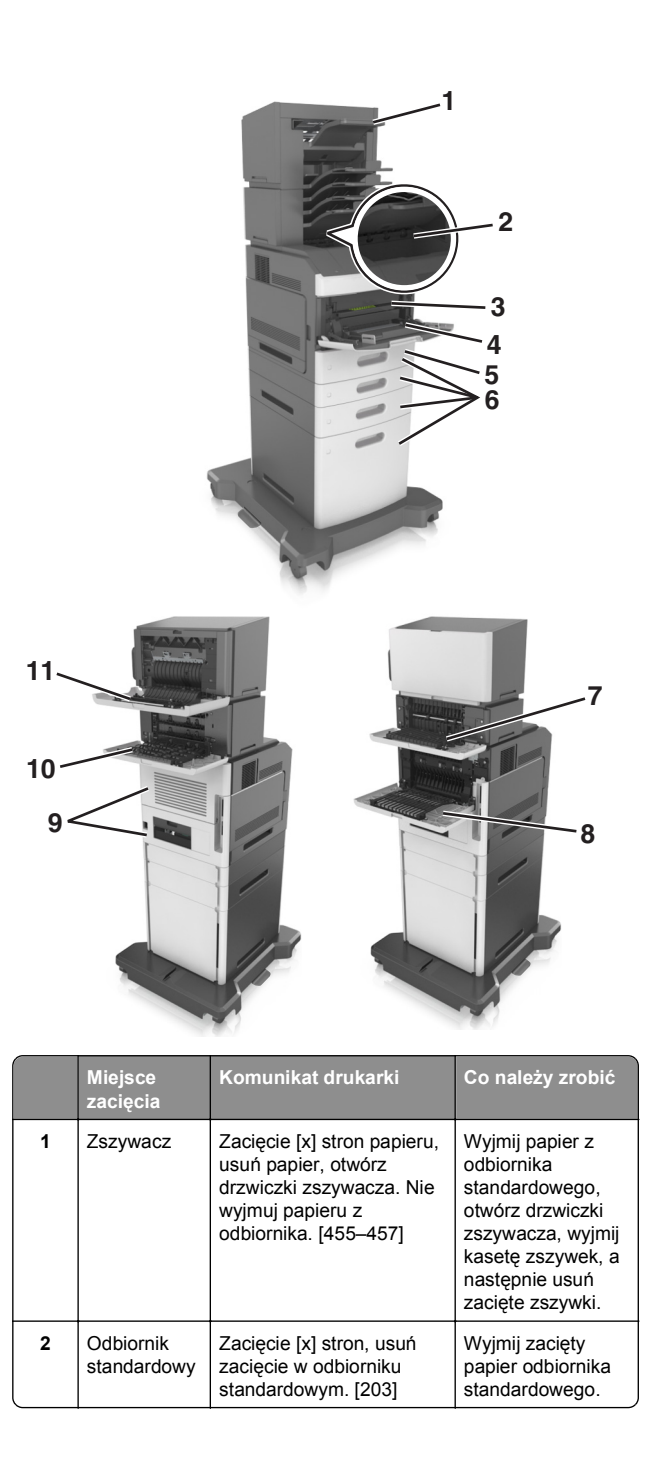

|    | Miejsce<br>zacięcia                              | Komunikat drukarki                                                                                                    | Co należy zrobić                                                                                                    |
|----|--------------------------------------------------|----------------------------------------------------------------------------------------------------|----------------------------------------------------------------------------------------------------|
| 3  | Wewnątrz<br>drukarki                             | Zacięcie [x] stron, podnieś<br>przednią pokrywę, aby<br>wyciągnąć nabój. [200–<br>201]                                         | Otwórz przednią<br>pokrywę i podajnik<br>do wielu<br>zastosowań.<br>Wyjmij nabój z<br>tonerem i wkład<br>światłoczuły, a<br>następnie usuń<br>zacięty papier. |
| 4  | Podajnik<br>uniwersalny                          | Zacięcie [x] stron, opróżnij<br>podajnik ręczny. [250]                                                                         | Wyjmij cały papier z<br>podajnika<br>uniwersalnego, a<br>następnie wyjmij<br>zacięty papier.                                                                  |
| 5  | Obszar<br>dupleksu                               | Zacięcie [x] stron papieru,<br>wyjmij podajnik 1, aby<br>wyczyścić dupleks. [235–<br>239]                                      | Wyciągnij do końca<br>zasobnik 1, wciśnij<br>przednią klapkę<br>modułu<br>dwustronnego, a<br>następnie usuń<br>zacięty papier.                                |
| 6  | Zasobniki                                        | Zacięcie [x] stron, otwórz<br>zasobnik [x]. [24x]                                                                              | Wyciągnij<br>wskazany zasobnik<br>i wyjmij zacięty<br>papier.                                                                                                 |
| 7  | Opcjonalny<br>odbiornik                          | Zacięcie [x] stron, usuń<br>papier, otwórz tylne<br>drzwiczki<br>odbiornika. Zostaw papier<br>w odbiorniku. [41y.xx]           | Otwórz tylne<br>drzwiczki<br>opcjonalnego<br>odbiornika, a<br>następnie wyjmij<br>zacięty papier.                                                             |
| 8  | Tylne górne<br>drzwiczki                         | Zacięcie [x] stron, otwórz<br>tylne górne drzwiczki. [202]                                                                     | Otwórz tylne<br>drzwiczki drukarki,<br>a następnie wyjmij<br>zacięty papier.                                                                                  |
| 9  | Górne<br>drzwiczki i<br>tylny obszar<br>dupleksu | Zacięcie [x] stron, otwórz<br>tylne górne i dolne<br>drzwiczki. [231-234]                                                      | Otwórz tylne<br>drzwiczki drukarki i<br>tylny obszar<br>dupleksu, a<br>następnie wyjmij<br>zacięty papier.                                                    |
| 10 | Odb.<br>przegrod.                                | Zacięcie [x] stron, usuń<br>papier, otwórz drzwiczki<br>podajnika<br>przegrodowego. Zostaw<br>papier w<br>odbiorniku. [43y.xx] | Otwórz tylne<br>drzwiczki<br>odbiornika<br>przegrodowego, a<br>następnie wyjmij<br>zacięty papier.                                                            |

|    | Miejsce<br>zacięcia             | Komunikat drukarki                                                                                                    | Co należy zrobić                                                                 |
|----|---------------------------------|----------------------------------------------------------------------------------------------------|----------------------------------------------------------------------------------|
| 11 | Tylne<br>drzwiczki<br>zszywacza | Zacięcie [x] stron, usuń<br>papier, otwórz tylne<br>drzwiczki modułu<br>wykańczającego. Nie<br>wyjmuj papieru z<br>odbiornika. [451] | Otwórz tylne<br>drzwiczki<br>zszywacza, a<br>następnie wyjmij<br>zacięty papier. |

# Zacięcie [x] stron. Podnieś przednią pokrywę, aby wyciągnąć nabój [200–201]

- UWAGA GORĄCA POWIERZCHNIA: Wewnętrzne elementy drukarki mogą być gorące. W celu zmniejszenia ryzyka oparzenia, przed dotknięciem danego komponentu należy odczekać, aż ostygnie.
- 1 Podnieś przednią pokrywę, a następnie opuść drzwiczki podajnika do wielu zastosowań.

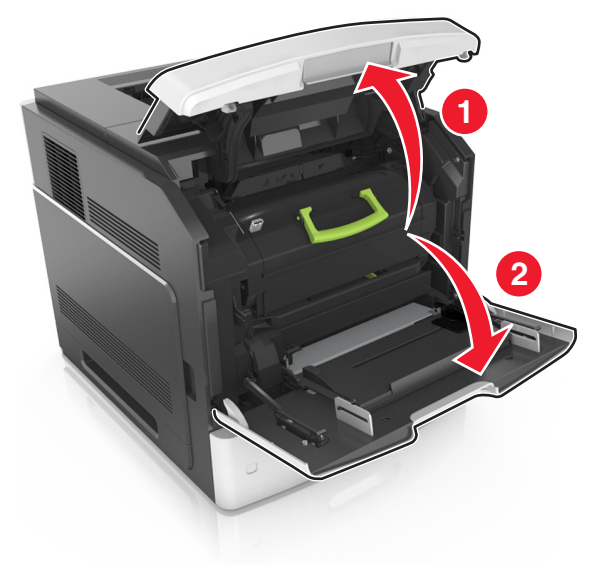

2 Podnieś niebieską dźwignię, a następnie całkowicie wyciągnij nabój z tonerem z drukarki.

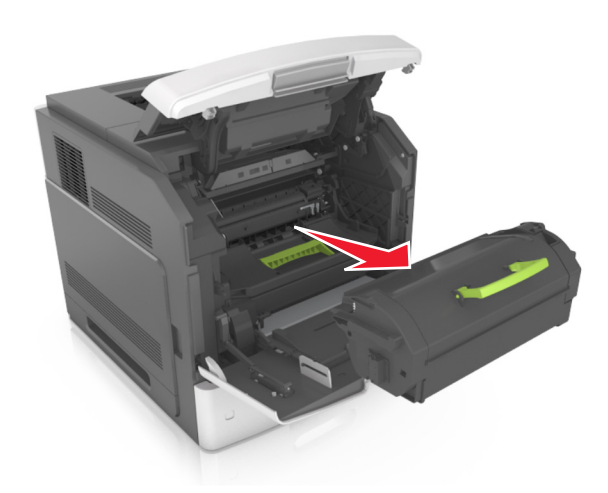

- 3 Odłóż kasetę na bok.
- 4 Podnieś niebieską dźwignię, a następnie całkowicie wyciągnij wkład światłoczuły z drukarki.

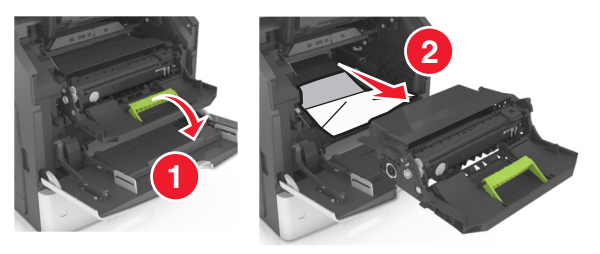

5 Odłóż kasetę drukującą na bok na płaskiej, gładkiej powierzchni.

**Ostrzeżenie — istnieje możliwość uszkodzenia:** Nie wystawiaj zespołu obrazującego na działanie światła słonecznego przez dłużej niż 10 minut. Długotrwałe działanie światła może negatywnie wpłynąć na jakość wydruku.

**Ostrzeżenie — istnieje możliwość uszkodzenia:** Nie wolno dotykać bębna fotoprzewodnika. Może to mieć wpływ na jakość wydruku kolejnych zadań drukowania.

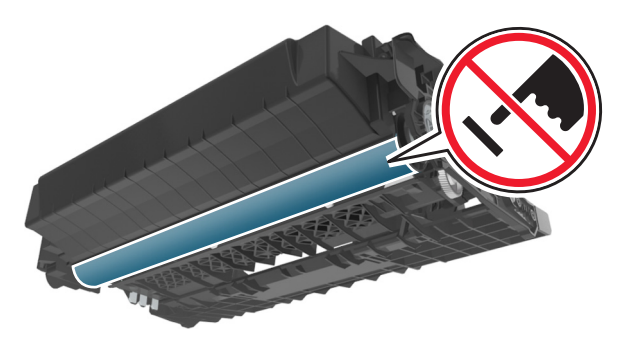

6 Pociągnij w prawo zacięty papier, a następnie usuń go z drukarki.

**Uwaga:** Upewnij się, że wszystkie kawałki papieru zostały usunięte.

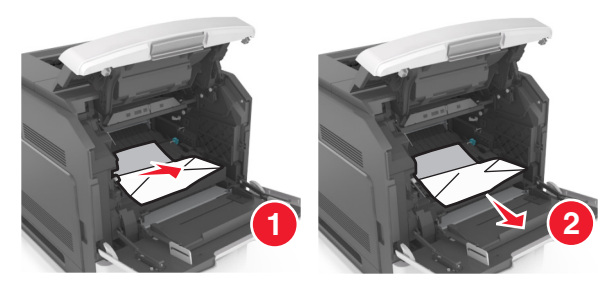

**Ostrzeżenie — istnieje możliwość uszkodzenia:** Zacięty papier może być pokryty tonerem, który może poplamić skórę i ubranie.

7 Ponownie zainstaluj bęben.

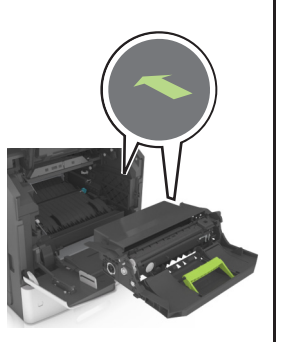

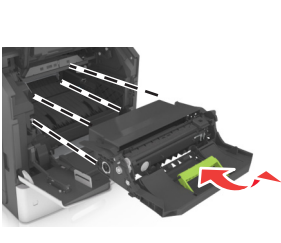

**Uwaga:** Użyj strzałek z boku drukarki, jako prowadnicy.

8 Umieść nabój w drukarce, a następnie wciśnij niebieski uchwyt z powrotem na jego miejsce.

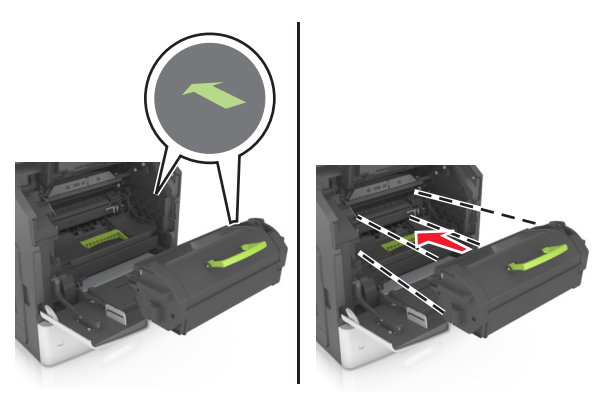

#### Uwagi:

- Ustaw w linii strzałki na prowadnicy kasety ze strzałkami na drukarce.
- Upewnij się, że kaseta jest w pełni wsunięta do drukarki.
- **9** Zamknij drzwiczki podajnika do wielu zastosowań i przednią pokrywę.

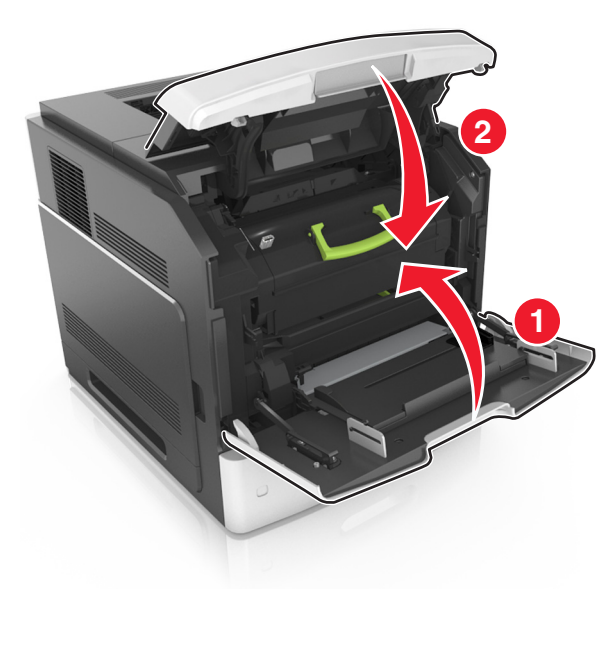

**10** Aby usunąć komunikat i kontynuować drukowanie, wybierz

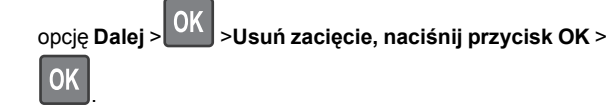

# Zacięcie [x] stron. Otwórz tylne górne drzwiczki [202]

UWAGA — GORĄCA POWIERZCHNIA: Wewnętrzne elementy drukarki mogą być gorące. W celu zmniejszenia ryzyka oparzenia, przed dotknięciem danego komponentu należy odczekać, aż ostygnie.

1 Otwórz tylne drzwiczki.

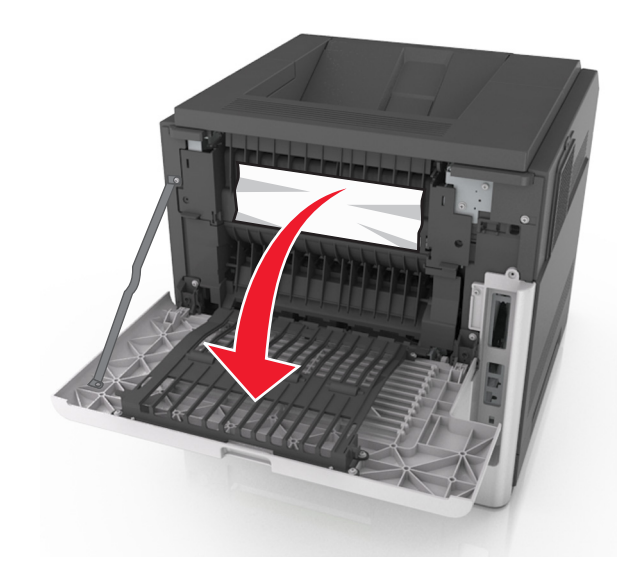

2 Chwyć mocno zacięty papier z obu stron i delikatnie go wyciągnij.

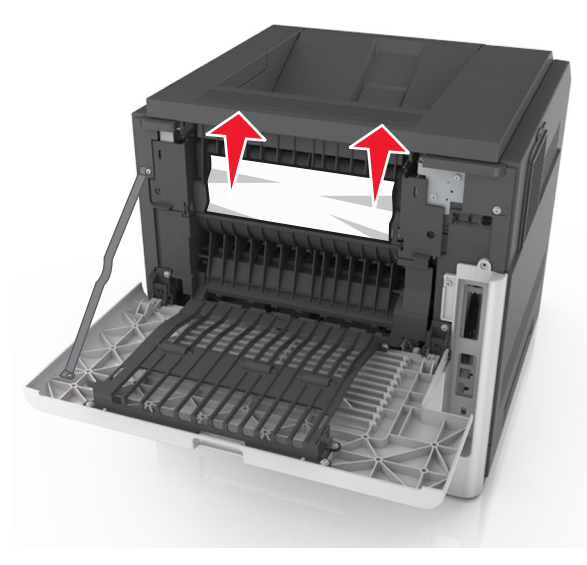

- 3 Zamknij tylne drzwiczki.
- **4** Aby usunąć komunikat i kontynuować drukowanie, wybierz

```
opcję Dalej >
```

alej > OK > Usuń zacięcie, naciśnij przycisk OK >

# Zacięcie [x] stron, otwórz tylne górne i dolne drzwiczki. [231-234]

UWAGA — GORĄCA POWIERZCHNIA: Wewnętrzne elementy drukarki mogą być gorące. W celu zmniejszenia ryzyka oparzenia, przed dotknięciem danego komponentu należy odczekać, aż ostygnie.

#### 1 Otwórz tylne drzwiczki.

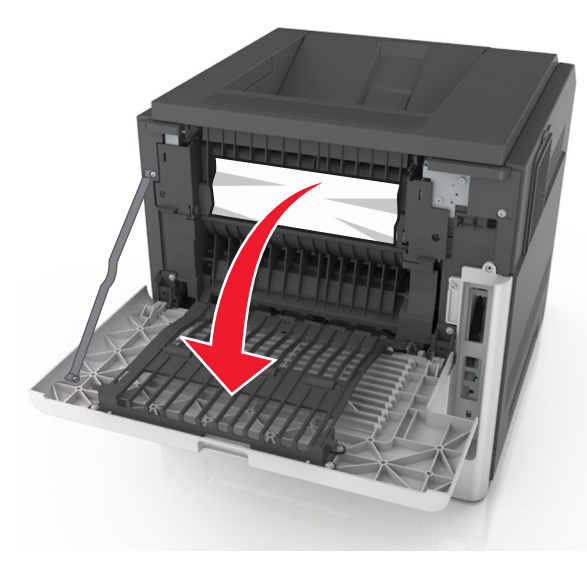

2 Chwyć mocno zacięty papier z obu stron i delikatnie go wyciągnij.

**Uwaga:** Upewnij się, że wszystkie kawałki papieru zostały usunięte.

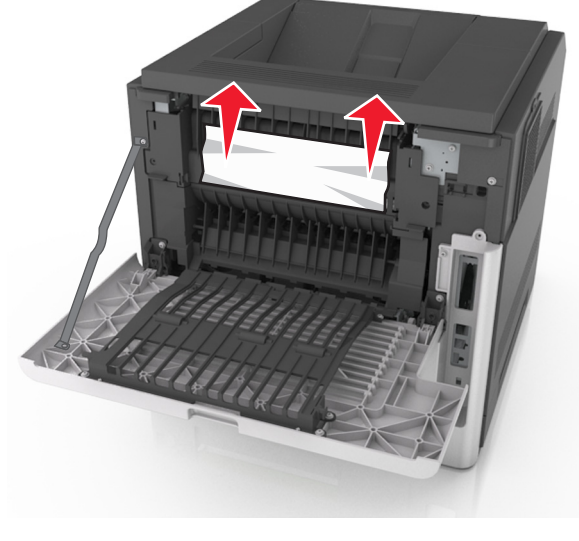

3 Zamknij tylne drzwiczki.

#### 4 Pchnij tylną część podajnika standardowego.

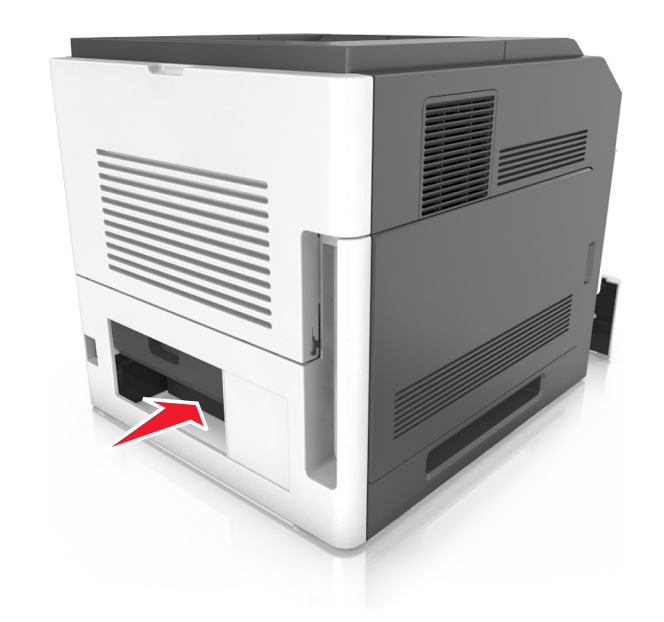

5 Naciśnij tylną klapę dupleksu, a następnie złap zacięty papier i wyciągnij go delikatnie.

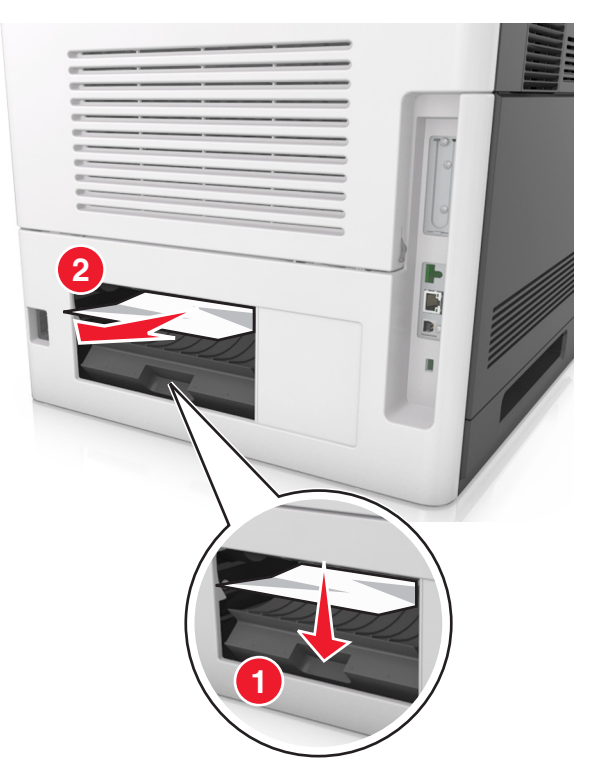

- 6 Włóż zasobnik standardowy.
- 7 Aby usunąć komunikat i kontynuować drukowanie, wybierz

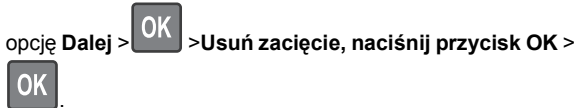

# Zacięcie [x] stron. Usuń zacięcie w odbiorniku standardowym [203]

- 1 Chwyć mocno zacięty papier z obu stron i delikatnie go wyciągnij.
  - **Uwaga:** Upewnij się, że wszystkie kawałki papieru zostały usunięte.

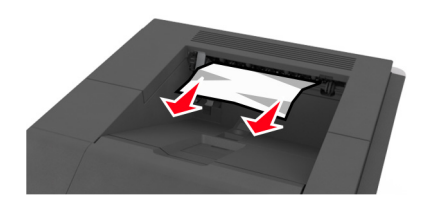

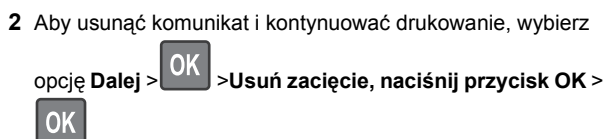

# Zacięcie [x] stron papieru. Wyjmij zasobnik 1, aby wyczyścić dupleks [235– 239]

**1** Delikatnie podnieś zasobnik i wyciągnij go całkowicie.

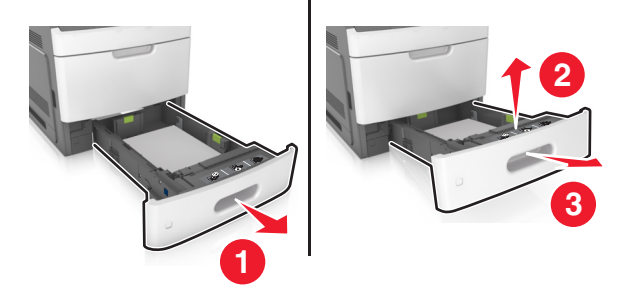

- 2 Naciśnij przód dupleksu, a następnie złap zacięty papier i delikatnie pociągnij go w prawą stronę.
  - **Uwaga:** Upewnij się, że wszystkie kawałki papieru zostały usunięte.

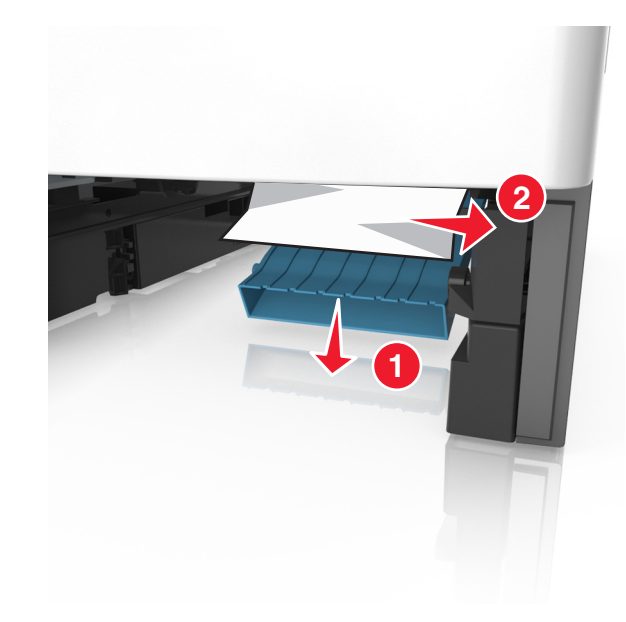

3 Włóż zasobnik.

OK

4 Aby usunąć komunikat i kontynuować drukowanie, wybierz

opcję Dalej >UK >Usuń zacięcie, naciśnij przycisk OK >

# Zacięcie [x] stron. Otwórz zasobnik [x] [24x]

1 Sprawdź, który zasobnik jest wskazywany na wyświetlaczu drukarki.

2 Delikatnie podnieś zasobnik i wyciągnij go całkowicie.

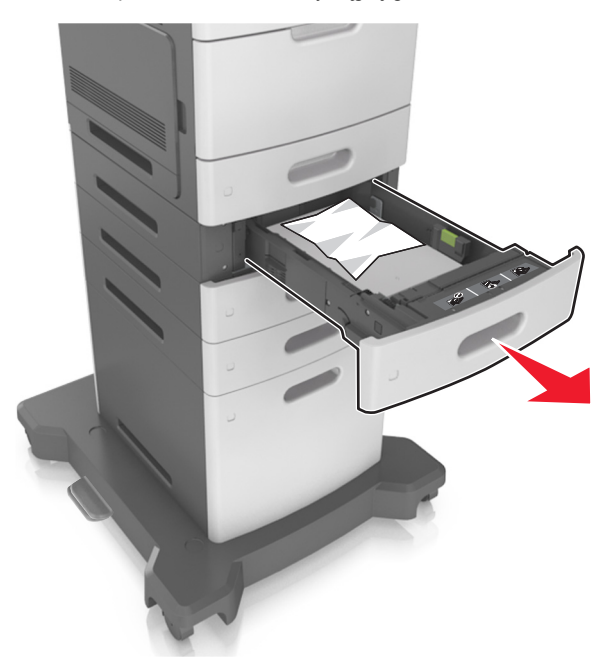

3 Chwyć mocno zacięty papier z obu stron i delikatnie go wyciągnij.

**Uwaga:** Upewnij się, że wszystkie kawałki papieru zostały usunięte.

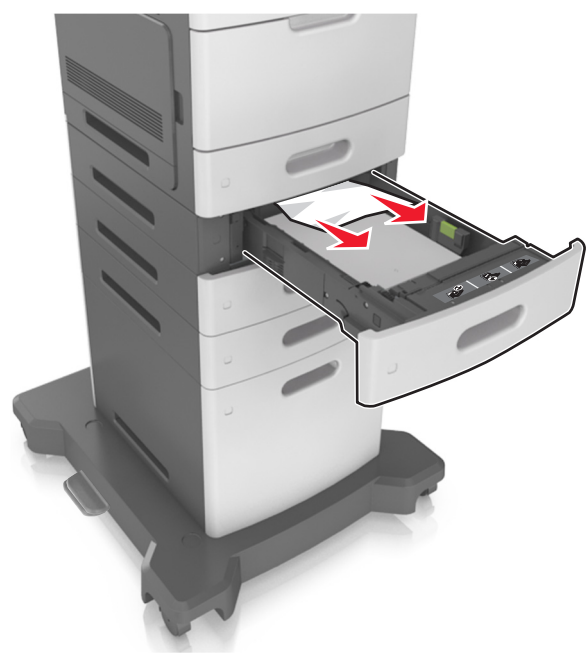

4 Włóż zasobnik.

5 Aby usunąć komunikat i kontynuować drukowanie, wybierz

opcję Dalej > OK >Usuń zacięcie, naciśnij przycisk OK >

# Zacięcie [x] stron. Opróżnij podajnik ręczny [250]

1 Mocno stron chwyć z obu, a następnie delikatnie wyciągnij papier zacięty w podajniku uniwersalnym.

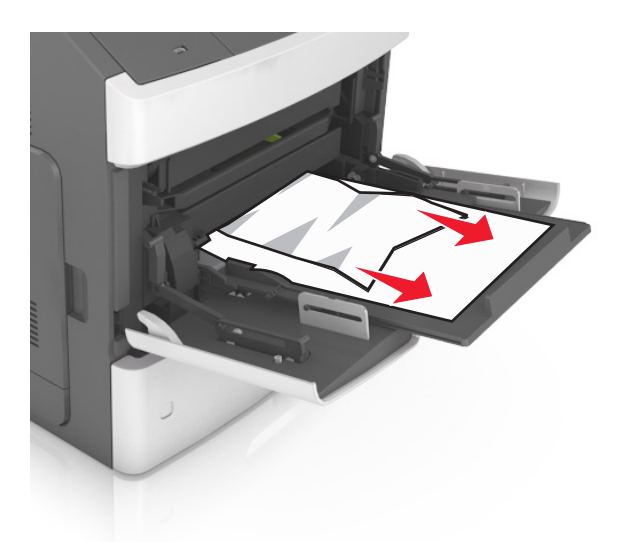

- 2 Zegnij arkusze w jedną i w drugą stronę, aby je rozdzielić, a następnie przekartkuj stos. Nie składaj ani nie marszcz papieru. Wyrównaj krawędzie stosu, opierając go na płaskiej powierzchni.
- **3** Ponownie załaduj papier do podajnika uniwersalnego.

4 Przesuń prowadnicę papieru, aby lekko dotykała lewej krawędzi papieru.

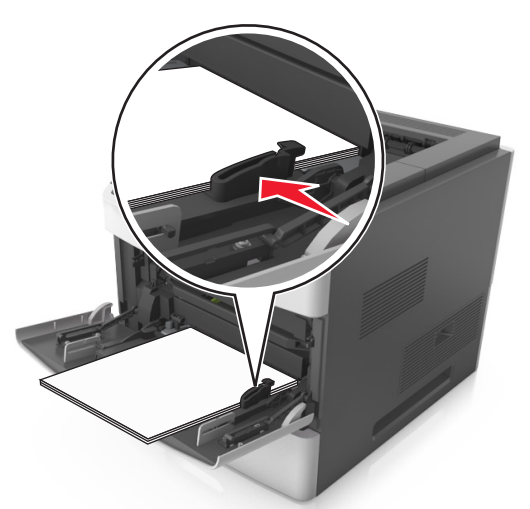

5 Aby usunąć komunikat i kontynuować drukowanie, wybierz opcję Dalej > OK > Usuń zacięcie, naciśnij przycisk OK > OK

# Zacięcie [x] stron papieru, usuń papier, otwórz drzwiczki zszywacza. Nie wyjmuj papieru z odbiornika. [455–457]

1 W odbiorniku zszywacza mocno chwyć zacięty papier z obu stron, a następnie delikatnie go wyciągnij.

**Uwaga:** Upewnij się, że wszystkie kawałki papieru zostały usunięte.

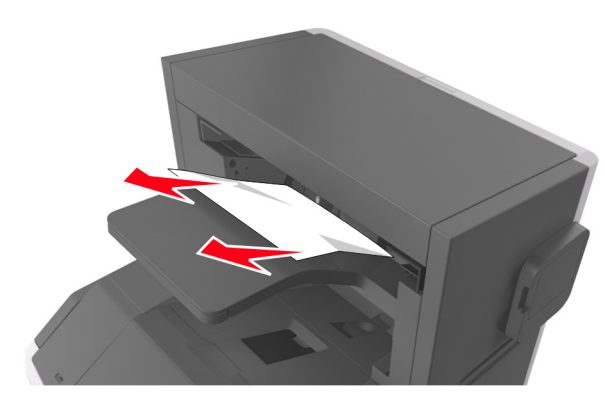

2 Otwórz drzwiczki zszywacza.

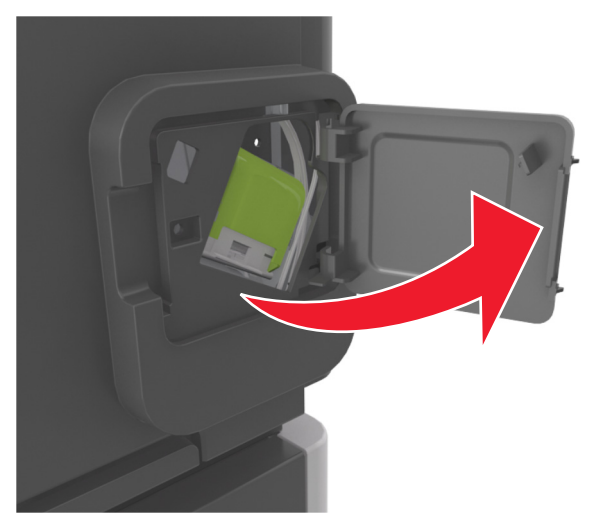

3 Odciągnij w dół zatrzask pojemnika na kasetę zszywek, a następnie wyciągnij pojemnik z drukarki.

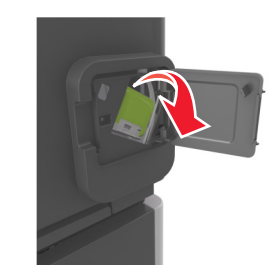

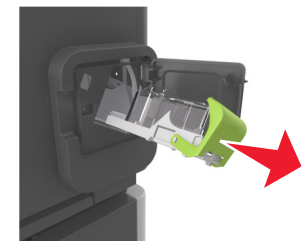

4 Za pomocą blaszki unieś osłonę zszywek, a następnie usuń wszelkie luźne zszywki.

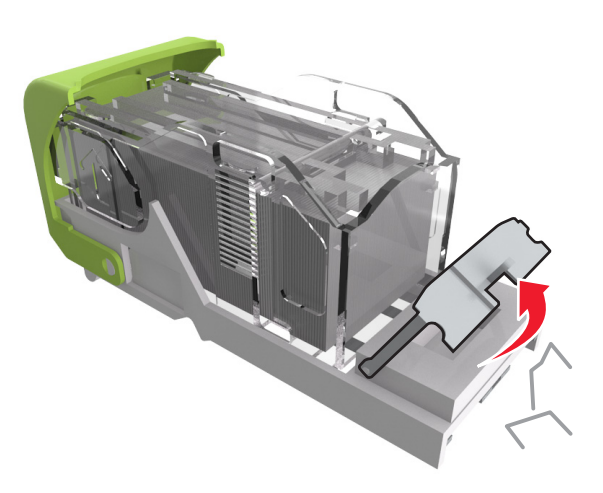

5 Dociśnij osłonę zszywek tak, aby zatrzasnęła się na swoim miejscu.

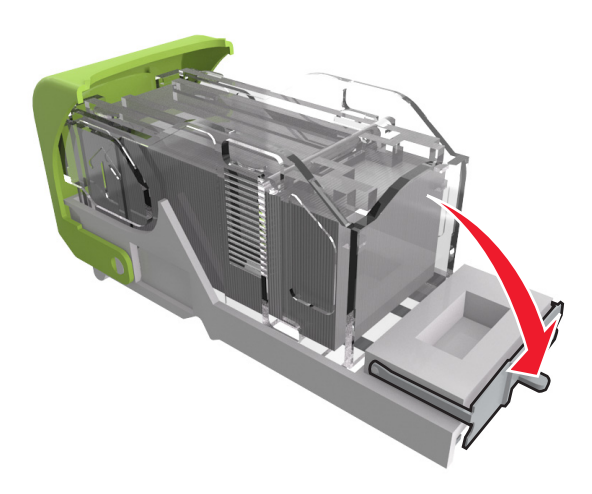

#### 6 Przesuń zszywki w kierunku metalowego uchwytu.

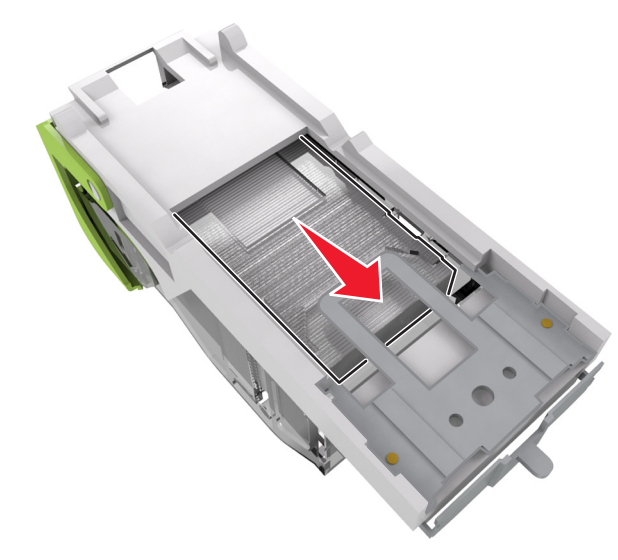

**Uwaga:** Jeśli zszywki znajdują się z tyłu kasety zszywek, następnie potrząśnij kasetą w dół, aby przesunąć zszywki w pobliże metalowego uchwytu.

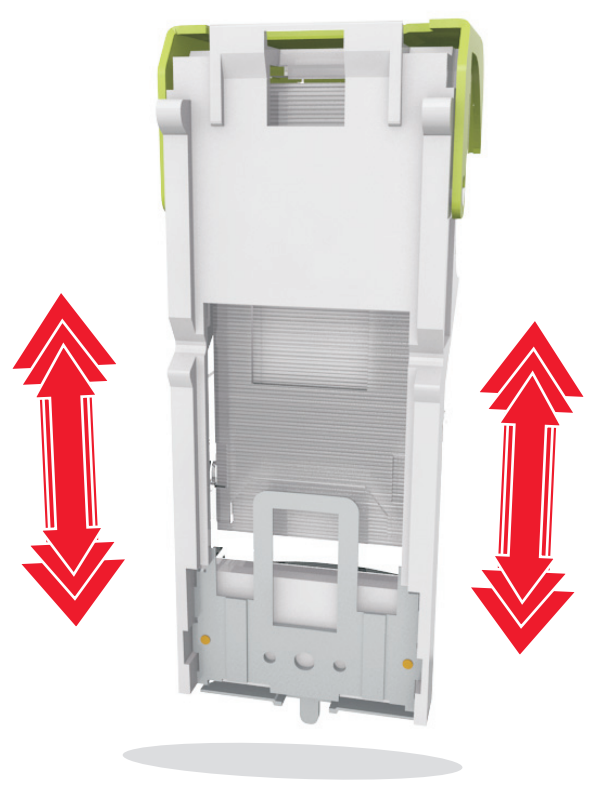

**Ostrzeżenie — istnieje możliwość uszkodzenia:** Nie stukaj kasetą o twardą powierzchnię. Może to spowodować uszkodzenie kasety.

- 7 Wciśnij mocno pojemnik na kasetę do zszywacza z powrotem do modułu zszywacza, aż usłyszysz *kliknięcie*.
- 8 Zamknij drzwiczki zszywacza.
- **9** Aby usunąć komunikat i kontynuować drukowanie, wybierz

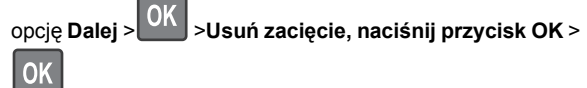

Zacięcie [x] stron, usuń papier, otwórz tylne drzwiczki modułu

# wykańczającego. Nie wyjmuj papieru z odbiornika. [451]

1 Zamknij tylne drzwiczki zszywacza w module wykańczającym.

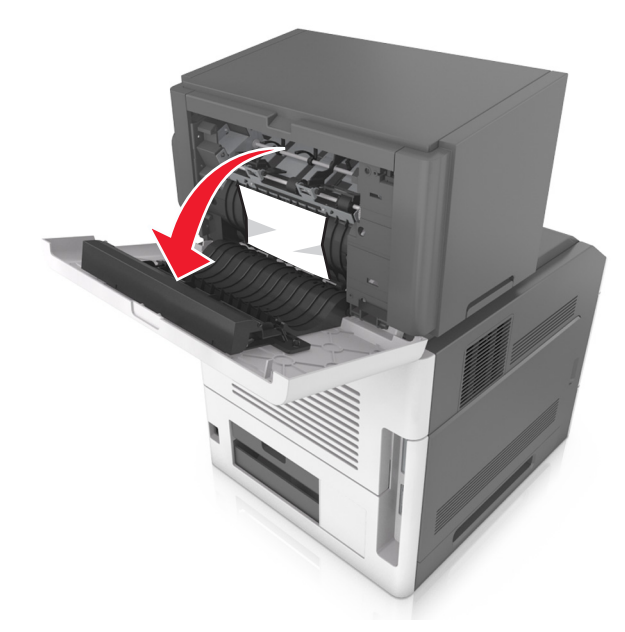

2 Chwyć mocno zacięty papier z obu stron i delikatnie go wyciągnij.

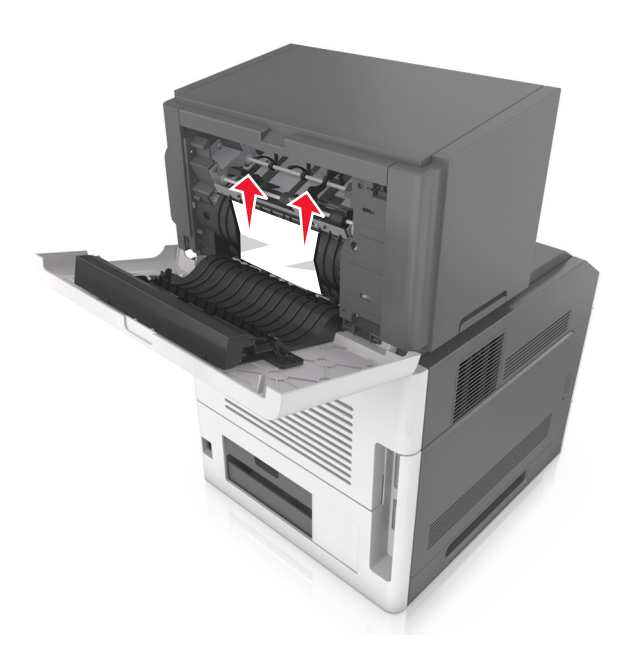

- **3** Zamknij drzwiczki zszywacza w module wykańczającym.
- 4 Aby usunąć komunikat i kontynuować drukowanie, wybierz

opcję Dalej > OK > Usuń zacięcie, naciśnij przycisk OK >

OK

# Zacięcie [x] stron, usuń papier, otwórz drzwiczki podajnika

# przegrodowego. Zostaw papier w odbiorniku. [43y.xx]

1 Otwórz tylne drzwiczki odbiornika przegrodowego.

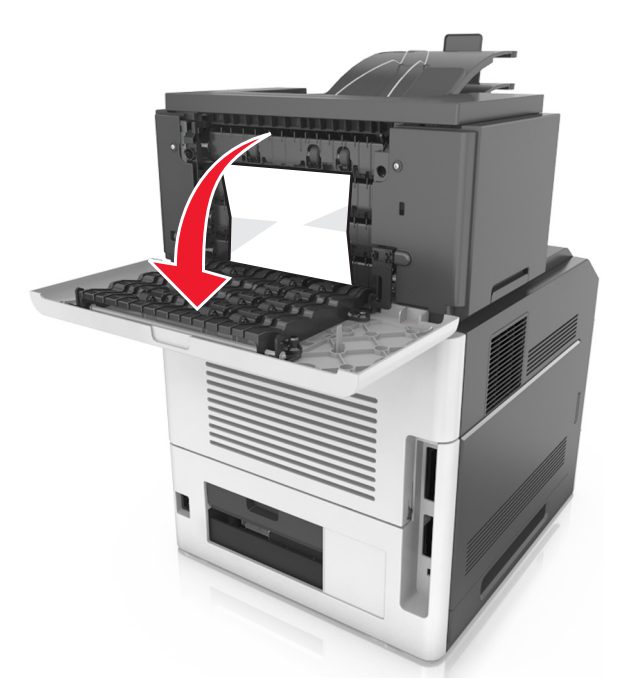

2 Chwyć mocno zacięty papier z obu stron i delikatnie go wyciągnij.

**Uwaga:** Upewnij się, że wszystkie kawałki papieru zostały usunięte.

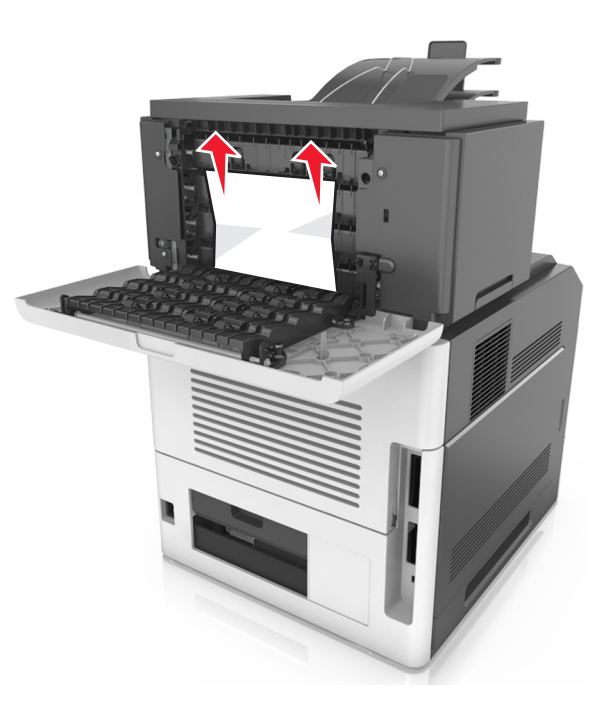

- **3** Zamknij tylne drzwiczki odbiornika przegrodowego.
- **4** Jeśli zacięty papier znajduje się w przegrodzie odbiornika, mocno chwyć zacięty papier i delikatnie go wyjmij.

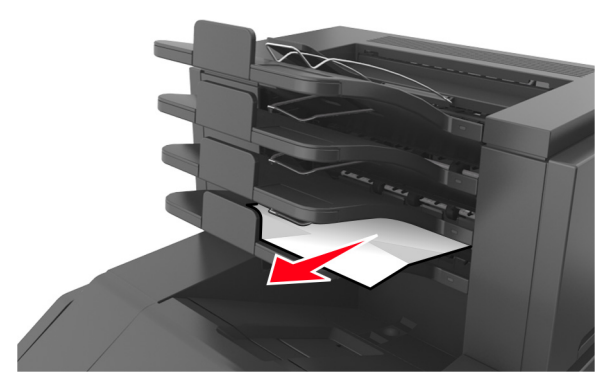

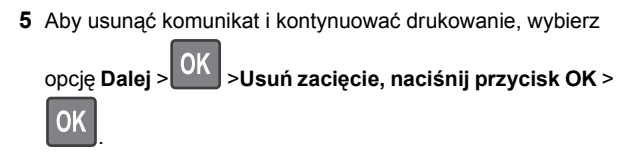

# Zacięcie [x] stron, usuń papier, otwórz tylne drzwiczki odbiornika. Zostaw papier w odbiorniku. [41y.xx]

1 Otwórz tylne drzwiczki opcjonalnego odbiornika.

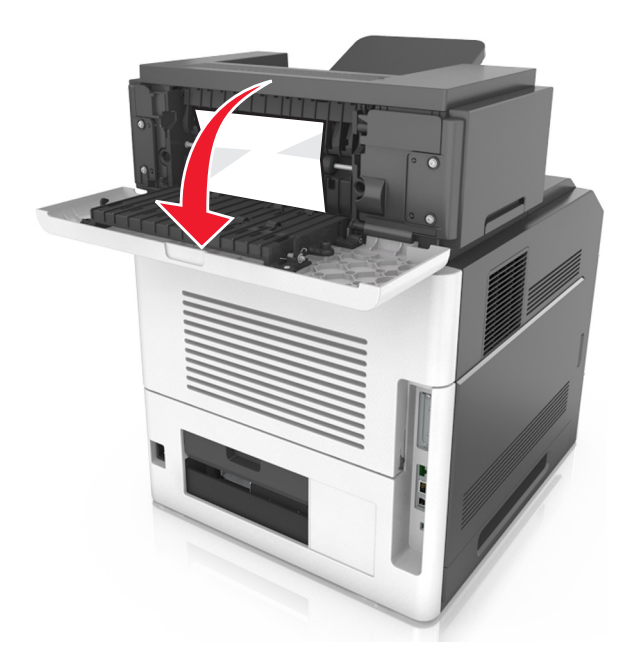

2 Chwyć mocno zacięty papier z obu stron i delikatnie go wyciągnij.

**Uwaga:** Upewnij się, że wszystkie kawałki papieru zostały usunięte.

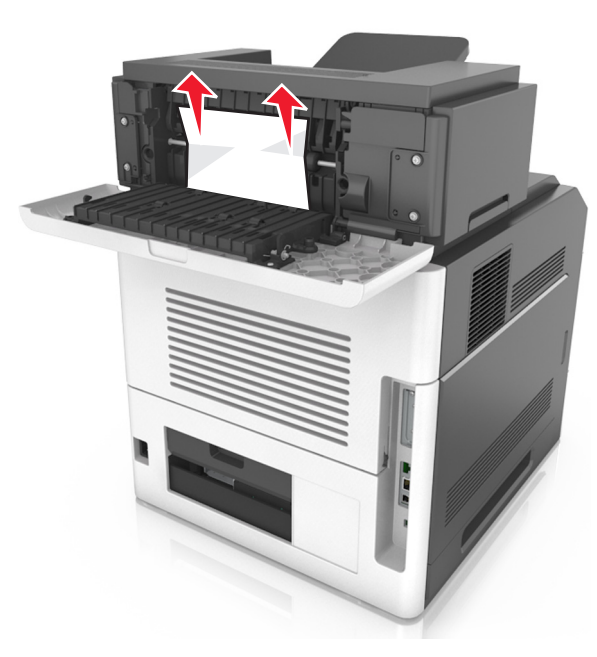

3 Zamknij tylne drzwiczki opcjonalnego odbiornika.

4 Aby usunąć komunikat i kontynuować drukowanie, wybierz

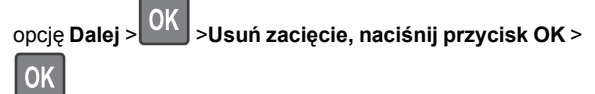